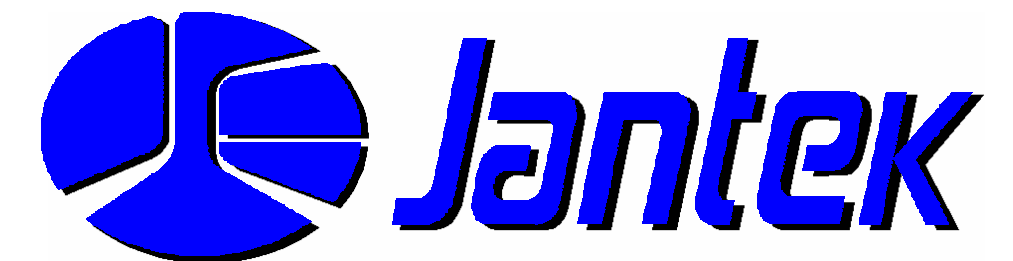

## Complete Time Management for Today's Business Challenges

# JUPITER Sample Reports

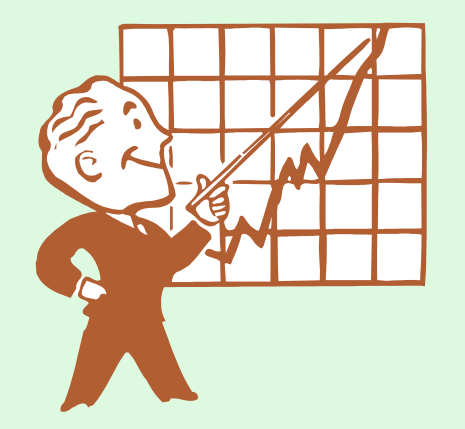

- Time/Attendance Reports
- Labor Reports
- Management Reports
- Human Resources Reports
- Exception Reports
- Accrual Reports
- Schedule Coverage Reports
- Payroll Reports

#### Features – Who's In/Out Board

| Ē   | Filter by:            | ŀ | All Emplo | oyees as of Toda    | ı <b>y</b> : |            | So    | ort By: Ir | n Date 💌  |                                         |
|-----|-----------------------|---|-----------|---------------------|--------------|------------|-------|------------|-----------|-----------------------------------------|
|     | Employee #            |   | Emp #     | Name                | Status       | Date       | IN    | OUT        | Job       | Reason                                  |
| /-  | =                     |   | 201001    | Christianson,Arlene | OUT          | 08/09/2002 | 07:27 | 13:11      | Office    | Back in 5 Min.                          |
|     | Name                  |   | 201003    | Neichter,Linda      | OUT          | 08/09/2002 | 11:30 | 13:20      | Data Proc | Work Off-Site                           |
| / - |                       |   | 201009    | Gibson,Harry        | IN           | 08/09/2002 | 07:42 |            | Service   |                                         |
|     | Job                   |   | 201025    | Hsu,Ray             | IN           | 08/09/2002 | 07:27 | _          | Info Sys  |                                         |
| 7   |                       |   | 201026    | Golez,Benjamin      | IN           | 08/09/2002 | 07:54 |            | Service   | 200000000000000000000000000000000000000 |
| *   | <u>S</u> tatus        |   | 201027    | Wheaton,Stanley     | OUT          | 08/09/2002 | 07:59 | 12:05      | Data Proc | Business Lunch                          |
| *   | S <u>h</u> ift #      |   |           |                     |              |            |       |            |           |                                         |
|     | <u>A</u> ll Employees |   |           |                     |              |            |       |            |           |                                         |
| Las | Penert                |   |           |                     |              | <u> </u>   |       |            |           |                                         |
|     |                       | 1 | •         |                     |              |            |       |            |           | Quit                                    |

The one-click simplicity of the *Who's In/Out Board* allows viewing of the employees currently on premises (those that have clocked IN but have not yet clocked OUT)

### **Features – Report Export Formats**

| JTA Report Generator                                                                                                    | Save As                                                                                                    | ? 🗙                                                                                                    |
|----------------------------------------------------------------------------------------------------|----------------------------------------------------------------------------------------------------|----------------------------------------------------------------------------------------------------|
| Report Group     Report Title     Sorted by       Time / Attendance Rpt     Time / Attendance Detai     Branch, Employee #     C                                                                                                    | Save in: 🚞 JTAW900                                                                                           | - 🖬 📸 🖛                                                                                                    |
| Date Range       Page Break       Image Page Break       Page Break         Current Pay Period       Image Company       Branch       Shift Range         From:       09/18/2002       Image From:       1       Q         To:       09/20/2002       Image From:       1       Q       From:       1       Q         To:       09/20/2002       Image From:       1       Q       To:       1       Q       To:       9999       Q         Employee #       Last Name       Image From:       Employee Page Break       Image All Employees       C       All Employees       C       Imployees       Imployees       Imp | APP32.JTA EXPORT<br>BACKUP HISTORY.JAS<br>DBF HISTORY.JTA<br>DBF.JAS IMPORT<br>DBF.JTA KEYLOK<br>EMPPICT LIB | Image       Sysfile         Image: Notes       Image: Wallpape         Image: PhpUnch       Image: WebpUnch         Image: Report.jtA       Image: Webpunch         Image: Report.jtA       Image: Webpunch         Image: Report.jtA       Image: Webpunch         Image: Setup       Image: Webpunch |
| Pay Code Filter       Page Break       Department Filter       Page Break         Pay Status Filter       Report Message (Prints At The End Of The Report)       Reason Code Filter       Report Message (Prints At The End Of The Report)         Reason Code Filter       Report Message (Prints At The End Of The Report)       Report Message (Prints At The End Of The Report)         Reason Code Filter       Report Message (Prints At The End Of The Report)       Report Message (Prints At The End Of The Report)                                                                                                    | Report file to:<br>Save as type: XLS<br>All Files (*.*)<br>XLS<br>File (*.txt)<br>Table/DBF (*.dbf)<br>CSV   | Save         ✓         Cancel         Help         Code Page                                                                                                    |
| The <i>Report Generator</i> is the interface which allows most reports to be run. Here, you becify date ranges, employee inges, filters and other criteria.                                                                                                    | he <i>Disk</i><br>splays a<br>og box.                                                                        | Available export formats are:<br>XLS (Microsoft Excel)<br>File (Generic ASCII Text)<br>Table/DBF (dBASE Format)<br>CSV (Comma Delimited File)                                                                                                    |

Report output may be viewed on the screen using the *Screen* button, printed using the *Printer* button, or output to a file on the disk using the *Disk File* button.

## JTA-WIN Sample Reports Time/Attendance Reports

- Time/Attendance Detail
- Time/Attendance Summary
- Total Hours Detail
- Total Pay Detail
- Overtime Report

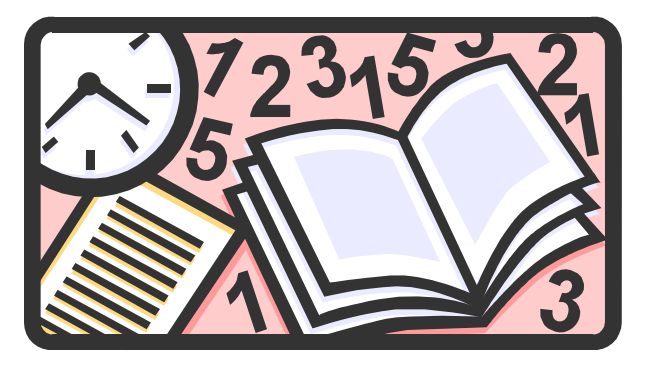

## *Time/Attendance Reports – Time/Attendance Detail (before editing)*

| ABC Compar<br>Report Da<br>Report Tin<br>Employee | ny<br>te: 08/27/2002<br>ne: 10:32:14<br>:#: 201027 - 2010 | 27      | Time<br>Report<br>08 | / Attendan<br>by Dept., I<br>//04/2002 - 08/ | ice Detail<br>Employee | #              | I                                    | Page<br>Division #:<br>Dept. #:<br>Shift #: | 1-<br>1-<br>1- 9 | 1<br>11111<br>11111<br>999 |
|---------------------------------------------------|-----------------------------------------------------------|---------|----------------------|----------------------------------------------|------------------------|----------------|--------------------------------------|---------------------------------------------|------------------|----------------------------|
| Job                                               | Date                                                      | IN      | IN OUT code          | OUT reas<br>code cod                         | on Reg<br>e hours      | Over<br>Time 1 | Over Earr<br>Time 2                  | ings Deduct                                 | ions Daily<br>Ho | Total<br>urs               |
| 6                                                 |                                                           |         | Division #           | : 1 ABC Com                                  | pany                   |                |                                      |                                             |                  |                            |
|                                                   |                                                           |         | Dept. #              | : 1 Hollywoo                                 | d                      |                | (                                    |                                             |                  |                            |
| Emp #: 201                                        | <b>027</b> Name:                                          | Wheator | , Stanley            |                                              |                        |                | Shift:                               | 1                                           | Policy:          | 1                          |
| Info Sys                                          | 08/05/2002 Mo                                             | 08:02   | G 2 16:02            |                                              | 8.00                   |                |                                      |                                             |                  | 8.00                       |
| Data Proc                                         | 08/06/2002 Tu                                             | 07:58   | 16:00                |                                              | 8.00                   |                |                                      |                                             |                  | 8.00                       |
| Info Sys                                          | 08/07/2002 We                                             | 08:07   | T 7 16:29            | L 29                                         | 8.0d                   | 0.25           |                                      |                                             |                  | 8.00                       |
| Data Proc                                         | 08/09/2002 Fr                                             | 07:59   | ▼:_*                 |                                              |                        |                |                                      |                                             |                  | 0.00                       |
|                                                   | Grace, Tardy, Earl<br>Departure or Missi                  | y<br>1g | Employ               | yee Totals:                                  | 24.00                  | 0.00           | 0.00                                 | ****                                        | *****            | 24.00                      |
|                                                   | Punch exceptions a highlighted.                           | re      | Dept. 1 -> Hollywo   | od Totals:                                   | 24.00                  | 0.00           | 0.00                                 |                                             |                  | 24.00                      |
| No punch<br>on Thursd<br>(08/07/200               | les<br>lay<br>J2)                                         | Divisio | n 1 -> ABC Compa     | iny Totals:                                  | 24.00                  | 0.00           | 0.00                                 |                                             |                  | 24.00                      |
| Employee ho<br>two jobs with<br>his departme      | lds<br>nin<br>nt.                                         |         |                      | Late De<br>(29 mi                            | parture<br>nutes)      |                | Brackets<br>unauthorize<br>(optional | indicate<br>ed overtime<br>feature).        |                  |                            |

## *Time/Attendance Reports – Time/Attendance Detail (after editing)*

| ABC Company<br>Report Dat<br>Report Time<br>Employee | y<br>e: 08/27/2002<br>e: 16:06:19<br>#: 201027 - 20 | 1027         |                     | Time<br>Report        | / Atten<br>by Dep | dance<br>i <b>t., En</b><br>- 08/10 | e Detail<br>ployee<br>/2002 | #              |                                  | Divisio<br>Dej<br>St                              | Page<br>on #:<br>pt. #:<br>nift #: | 1-<br>1-<br>1 -                         | 1<br>11111<br>11111<br>9999   |
|------------------------------------------------------|-----------------------------------------------------|--------------|---------------------|-----------------------|-------------------|-------------------------------------|-----------------------------|----------------|----------------------------------|---------------------------------------------------|------------------------------------|-----------------------------------------|-------------------------------|
| Job                                                  | Date                                                | IN           | IN<br>code          | OUT                   | OUT r<br>code     | reason<br>code                      | Reg<br>hours                | Over<br>Time 1 | Over<br>Time 2                   | Earnings                                          | Deduct                             | tions Dai                               | ly Total<br>lours             |
|                                                      |                                                     |              |                     | Division #<br>Dept. # | : 1 ABC           | Compa<br>wood                       | ny                          |                | Earning<br>items no<br>tips, con | gs and Deduct<br>t calculated or<br>missions, bor | tions inc<br>an hou<br>anses, b    | clude othe<br>orly basis<br>enefit iter | er pay<br>such as<br>ms, etc. |
| Emp #: 201                                           | <b>027</b> Name                                     | : Wheato     | n, Stanl            | еу                    |                   |                                     |                             |                |                                  | Shift:                                            | 1                                  | Policy:                                 | 1                             |
| nfo Sys                                              | 08/05/2002 M                                        | lo 08:02     | G 2                 | 16:02                 |                   |                                     | 8.00                        |                |                                  |                                                   |                                    |                                         | 8.00                          |
| Data Proc                                            | 08/06/2002 Tu                                       | u 07:58      |                     | 16:00                 |                   |                                     | 8.00                        |                |                                  |                                                   |                                    |                                         | 8.00                          |
| nfo Sys                                              | 08/07/2002 W                                        | /e 08:07     | Т7                  | 16:29                 | L 29              |                                     | 8.00                        | 0.25           | *                                |                                                   |                                    |                                         | 8.25                          |
| nfo Sys                                              | 08/08/2002 TH                                       | h 🖊          | S                   |                       |                   |                                     | 8.00                        |                |                                  |                                                   |                                    |                                         | 8.00                          |
| Data Proc                                            | 08/09/2002 Fr                                       | r 07:59      |                     | 16:00*                |                   |                                     | 8.00                        |                |                                  |                                                   |                                    |                                         | 8.00                          |
| 'Earning*                                            | 08/10/2002 St                                       | a            | PB                  | ~                     |                   |                                     |                             |                |                                  | \$ 251.15                                         |                                    |                                         | 0.00                          |
| Ī                                                    | {                                                   | Missi<br>fil | ng punch<br>led in. | Emplo                 | yee Total         | S:                                  | 40.00                       | 0.25           | 0.00                             | \$ 251.15                                         |                                    |                                         | 40.25                         |
|                                                      | Sick pa                                             | ay           | Dept. 1             | > Hollywa             | od Total          | s:                                  | 40.00                       | 0.25           | 0.00                             | \$ 251.15                                         |                                    |                                         | 40.25                         |
|                                                      | addee                                               | Divisi       | on 1 -> A           | BC Compa              | iny Total         | s:                                  | 40.00                       | 0.25           | 0.00                             | \$ 251.15                                         |                                    |                                         | 40.25                         |
| Earning pay<br>code "Projec<br>Bonus" addeo          | et<br>d.                                            |              |                     |                       | au                | Fotals a<br>tomatic<br>updated      | re<br>ally<br>1.            |                |                                  |                                                   | Overt<br>now<br>auth               | ime has<br>been<br>orized.              | ]                             |

## *Time/Attendance Reports – Time/Attendance Summary (before editing)*

| ABC Compan<br>Report Dat<br>Report Tim                            | ny<br>te: 08/20/2002<br>ne: 15:22:27                              | Time / Attenda<br>Report by Dep | nce Summa<br>t., Employee | ry<br>#                |                                  | Page<br>Division #: 1 -<br>Dept. #: 1 - |                        |  |  |
|-------------------------------------------------------------------|-------------------------------------------------------------------|---------------------------------|---------------------------|------------------------|----------------------------------|-----------------------------------------|------------------------|--|--|
| Employee                                                          | #: 201001 - 201027                                                | 08/04/2002 -                    | 08/10/2002                |                        |                                  | Shift #: 1 - 9999                       |                        |  |  |
| Employee ID                                                       | Name                                                              |                                 | Reg<br>hours              | Over<br>Time 1         | Over<br>Time 2                   | Earnings Deduction                      | s Daily Total<br>Hours |  |  |
|                                                                   |                                                                   | Division #: 1 ABC C             | Company                   |                        |                                  |                                         |                        |  |  |
| C                                                                 |                                                                   | Dept. #: 1 Hollyv               | vood                      |                        | 0                                |                                         |                        |  |  |
| 201027                                                            | Wheaton, Stanley                                                  |                                 | 28.00                     |                        |                                  |                                         | 28.00                  |  |  |
|                                                                   |                                                                   | Dept. 1 -> Hollywood Total      | s: 28.00                  | 0.00                   | 0.00                             |                                         | 28.00                  |  |  |
|                                                                   |                                                                   | Dept. #: 2 Burba                | nk                        |                        | G <u></u>                        |                                         |                        |  |  |
| 201003                                                            | Neichter, Linda                                                   | _                               | 40.00                     |                        |                                  |                                         | 40.00                  |  |  |
|                                                                   |                                                                   | Dept. 2 -> Burbank Total        | <b>s:</b> 40.00           | 0.00                   | 0.00                             |                                         | 40.00                  |  |  |
|                                                                   | D                                                                 | ivision 1 -> ABC Company Total  | s: 68.00                  | 0.00                   | 0.00                             |                                         | 68.00                  |  |  |
|                                                                   |                                                                   |                                 |                           |                        |                                  |                                         |                        |  |  |
|                                                                   |                                                                   | Grand Tota                      | l: 68.00                  | 0.00                   | 0.00                             |                                         | 68.00                  |  |  |
| Employees with<br>he range of tim<br>e report option<br>in report | a paid hours in<br>the specified in<br>s dialog appear<br>output. |                                 |                           | Unau<br>overti<br>disp | thorized<br>me is not<br>blayed. | ]                                       |                        |  |  |

## *Time/Attendance Reports* – **Total Hours Detail**

| ABC Cor<br>Repo<br>Repo<br>Empl | mpany<br>rt Date: 08/20/2002<br>rt Time: 13:51:48<br>loyee #: 201001 - 201027     |                                        |              |                                                                                                    | To<br>Report            | otal Ho<br>t by De<br>8/04/2002 | urs Detail<br>pt., Employee #<br>- 08/10/2002 |      |                                                         |                                                      | Page<br>Division #:<br>Dept. #:<br>Shift #: | 1<br>1- 99<br>1- 2<br>1- 9999                 |
|---------------------------------|-----------------------------------------------------------------------------------|----------------------------------------|--------------|----------------------------------------------------------------------------------------------------|-------------------------|---------------------------------|-----------------------------------------------|------|---------------------------------------------------------|------------------------------------------------------|---------------------------------------------|-----------------------------------------------|
| Emp. ID                         | Name                                                                              | Shift                                  | Reg<br>Hours | Over<br>Time 1                                                                                                    | Over<br>Time 2          | Work Hr<br>Total                | Holiday Vacation                              | Sick | Others                                                  | Total Hours                                          | Earnings                                    | Deductions                                    |
|                                 |                                                                                   |                                        |              |                                                                                                    | Division #              | t 1 ABC                         | Company                                       | c    |                                                         |                                                      |                                             |                                               |
| Constantine                     |                                                                                   |                                        |              |                                                                                                    | Dept. #                 | t 1 Holly                       | ywood                                         | G    |                                                         |                                                      |                                             | ·                                             |
| 201027                          | Wheaton, Stanley                                                                  | 1                                      | 28.00        | 2.00                                                                                                    |                         | 30.00                           |                                               |      |                                                         | 30.00                                                |                                             |                                               |
|                                 | Dept. 1 -> Holly                                                                  | wood Totals:                           | 28.00        | 2.00                                                                                                    |                         | 30.00                           |                                               |      |                                                         | 30.00                                                |                                             |                                               |
| Contraction                     |                                                                                   | Transf Strands Strands Brain & Brain ( | 4            |                                                                                                    | Dept. #                 | : 2 Burb                        | bank                                          | c    | n Grade ( - Grade ( 2) - Grade ( 2) - Grade ( 2) - Grad | n Indexes describe Bradenik Bradenik Indexes (Pranti | andrah andrah andrah andrah dide Holenste   | an an tao an an an an an an an an an an an an |
| 201003                          | Neichter, Linda                                                                   | 1                                      | 32.75        | 3.00                                                                                                    |                         | 35.75                           |                                               | 8.00 |                                                         | 43.75                                                |                                             |                                               |
|                                 | Dept. 2 -> Bur                                                                    | rbank Totals:                          | 32.75        | 3.00                                                                                                    |                         | 35.75                           |                                               | 8.00 |                                                         | 43.75                                                |                                             |                                               |
|                                 | Division 1 -> ABC Com                                                             | <br>npany Totals:                      | 60.75        | 5.00                                                                                                    |                         | 65.75                           |                                               | 8.00 |                                                         | 73.75                                                |                                             |                                               |
|                                 |                                                                                   | Grand Total:                           | 60.75        | 5.00                                                                                                    |                         | 65.75                           |                                               | 8.00 |                                                         | 73.75                                                |                                             |                                               |
| Out<br>(L<br>Depar              | put is sorted by Division<br>Level 1 grouping), then<br>rtment (Level 2 grouping) | ).                                     | On           | ly authorer time were the second second seco | orized<br>vill be<br>d. |                                 |                                               |      | The<br>compa<br>in the                                  | total number o<br>any will pay er<br>e specified ran | f hours the<br>nployees for<br>ge of time.  |                                               |

## *Time/Attendance Reports* – **Total Pay Detail** (after editing)

| ABC Company<br>Report Date: 08/20/2002<br>Report Time: 14:21:08<br>Employee #: 201001 - 201027 |                                            |                                                 | Total<br>Report by D<br>08/04/200                | Pay Detail<br>ept., Emplo<br>02 - 08/10/200 | <b>byee #</b><br>2 |                                                                                                    |                                                                                | Pag<br>Division #<br>Dept. #<br>Shift #       | ye<br>≮: 1-<br>≮: 1-<br>€: 1999 | 1<br>99<br>2<br>99 |
|------------------------------------------------------------------------------------------------|--------------------------------------------|-------------------------------------------------|--------------------------------------------------|---------------------------------------------|--------------------|----------------------------------------------------------------------------------------------------|--------------------------------------------------------------------------------|-----------------------------------------------|---------------------------------|--------------------|
| Emp. ID Name                                                                                   | Reg<br>Pay                                 | O.T.1<br>Pay                                    | O.T.2 Work Hr<br>Pay Pay                         | Holiday Va                                  | cation Sick        | Others                                                                                                    | Total Pay                                                                      | Earnings                                      | Deductions                      |                    |
|                                                                                                |                                            |                                                 | Division #: 1 AB                                 | C Company                                   |                    | Concernances of the concernance of the concernance o |                                                                                |                                               |                                 |                    |
|                                                                                                |                                            |                                                 | Dept. #: 1 Ho                                    | llywood                                     |                    |                                                                                                    |                                                                                |                                               |                                 |                    |
| 201027 Wheaton, Stanley                                                                        | \$336.00                                   | \$36.00                                         | \$372.00                                         |                                             |                    |                                                                                                    | \$372.00                                                                       |                                               |                                 |                    |
| Dept. 1 -> Hollywood Totals:                                                                   | \$336.00                                   | \$36.00                                         | \$372.00                                         |                                             |                    |                                                                                                    | \$372.00                                                                       |                                               |                                 |                    |
|                                                                                                |                                            |                                                 | Dept. #: 2 Bu                                    | rbank                                       |                    | (                                                                                                    |                                                                                |                                               |                                 |                    |
| 201003 Neichter, Linda                                                                         | \$320.00                                   | \$56.25                                         | \$376.25                                         |                                             | \$80.00            |                                                                                                    | \$456.25                                                                       |                                               |                                 |                    |
| _<br>Dept. 2 -> Burbank Totals:                                                                | \$320.00                                   | \$56.25                                         | \$376.25                                         |                                             | \$80.00            |                                                                                                    | \$456.25                                                                       |                                               |                                 |                    |
| Division 1 -> ABC Company Totals:                                                              | \$656.00                                   | \$92.25                                         | \$748.25                                         |                                             | \$80.00            |                                                                                                    | \$828.25                                                                       |                                               |                                 |                    |
| Grand Total:                                                                                   | \$656.00                                   | \$92.25                                         | \$748.25                                         |                                             | \$80.00            |                                                                                                    | \$828,25                                                                       |                                               |                                 |                    |
| Output is sorted by<br>Division (Level 1<br>grouping), then Department<br>(Level 2 grouping).  | Overtime I<br>by specifi<br>applied<br>hou | hours are<br>ed factor<br>to the em<br>rly wage | e multiplied<br>rs and then<br>ployee's<br>rate. |                                             |                    |                                                                                                    | The total amou<br>dollars) the comp<br>pay employees for<br>specified range of | int (in<br>bany will<br>or in the<br>of time. |                                 |                    |

## *Time/Attendance Reports –* **Overtime Report** (*while editing*)

| ABC Company<br>Report Date: 08/20/2002<br>Report Time: 16:27:11<br>Employee #: 201003 - 201003 | Overtime Report DETAIL<br>Report by Dept., Employee #<br>08/04/2002 - 08/10/2002 | ł                      | Divis<br>D                            | Page<br>sion #:<br>ept. #:<br>Shift #: | 1-<br>1-<br>1- {                          | 1<br>99<br>2<br>9999        |
|------------------------------------------------------------------------------------------------|----------------------------------------------------------------------------------|------------------------|---------------------------------------|----------------------------------------|-------------------------------------------|-----------------------------|
|                                                                                                | Date                                                                             | <b>[ AUTHC</b><br>OT 1 | ORIZED ]<br>OT 2                      | <b>[ UNA</b> I<br>O                    | J <b>THORIZE</b><br>T 1 C                 | <b>D]</b><br>)T 2           |
|                                                                                                | Division #: 1 ABC Company                                                        | (                      |                                       |                                        |                                           |                             |
|                                                                                                | Dept. #: 2 Burbank                                                               |                        |                                       |                                        |                                           |                             |
| Emp #: 201003 Name: Neichter,                                                                  | Linda                                                                            |                        | Shift:                                | 1                                      | Policy:                                   | 1                           |
|                                                                                                | Monday 08/05/2002                                                                | 0.75                   |                                       | 100                                    |                                           |                             |
|                                                                                                | Tuesday 08/06/2002                                                               | 1.00                   |                                       | 2                                      | 2.00                                      |                             |
|                                                                                                | vveanesda 08/07/2002                                                             | 1.00                   |                                       |                                        | •                                         |                             |
| Overtime hours for this employee<br>on Tuesday (08/06/2002) have<br>not been authorized in the | Employee Totals:                                                                 | 1.75                   | 0.00                                  |                                        | 2.00                                      | 0.00                        |
| timecard screen.                                                                               | Dept. 2 -> Burbank Totals:                                                       | 1.75                   | 0.00                                  | :                                      | 2.00                                      | 0.00                        |
|                                                                                                | Division 1 -> ABC Company Totals:                                                | 1.75                   | 0.00                                  | :                                      | 2.00                                      | 0.00                        |
|                                                                                                | Grand Total:                                                                     | 1.75                   | 0.00                                  |                                        | 2.00                                      | 0.00                        |
|                                                                                                |                                                                                  |                        | $\bigvee$                             |                                        | $\mathbf{Y}$                              | /                           |
|                                                                                                |                                                                                  |                        | uthorized<br>vertime 1<br>d 2 totals. |                                        | Fotals of ov<br>and 2 that 1<br>been auth | vertime<br>have n<br>orized |

JTA-WIN Sample Reports *Labor Reports* 

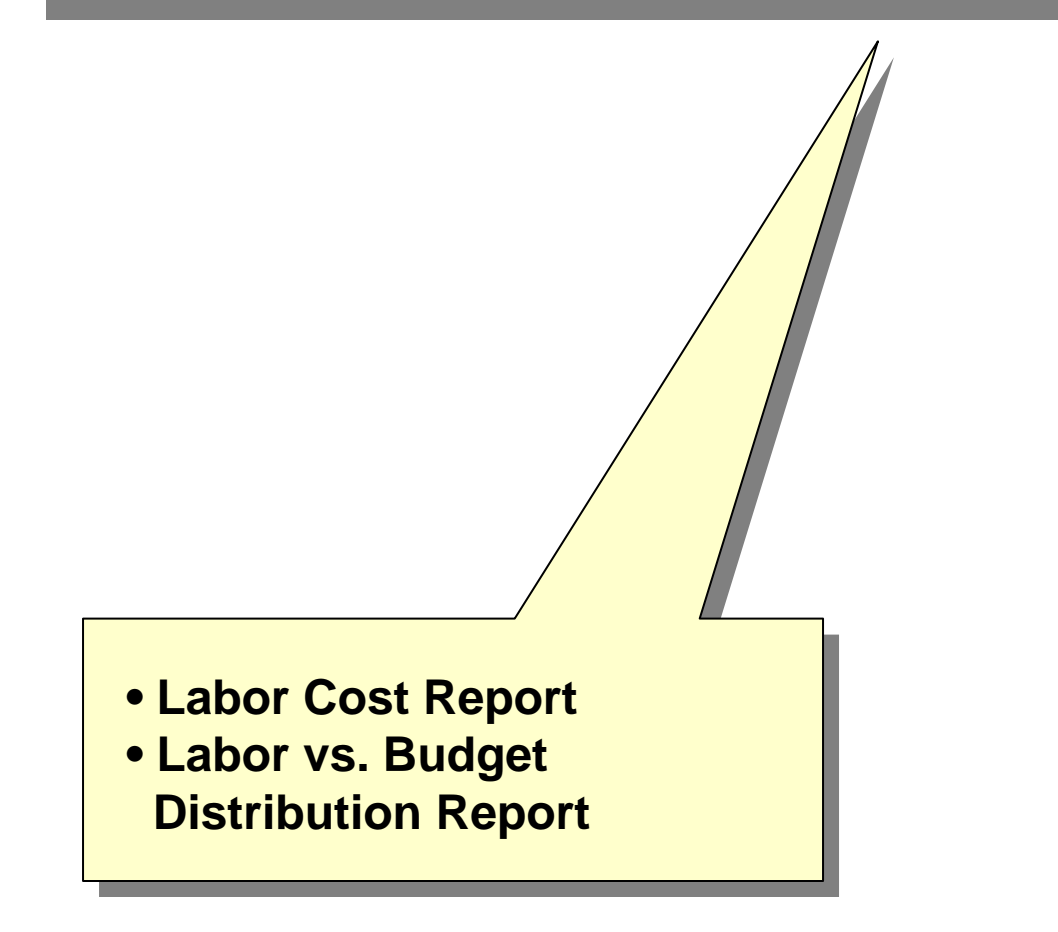

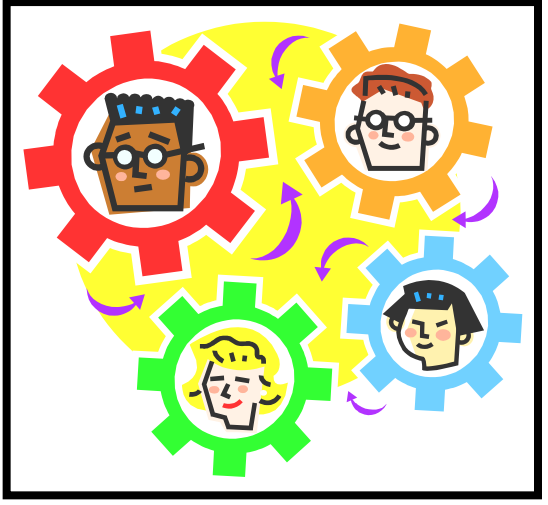

## Labor Reports – Labor Cost Report

| ABC Company<br>Report Date: 08/21/2002<br>Report Time: 08:58:34                                                                        | Lab<br>Report b | or Cost Repor<br>by Division, Jo<br>08/04/2002 - 08/1 | rt Detail<br>ob (Summary<br>10/2002 | /)            | Page<br>Division #:<br>Dept. #:<br>Shift #: | 1-<br>1-<br>1- | 1<br>99<br>2<br>9999 |
|----------------------------------------------------------------------------------------------------|-----------------|-------------------------------------------------------|-------------------------------------|---------------|---------------------------------------------|----------------|----------------------|
| dop                                                                                                    |                 | Reg                                                   | O.T.1                               | O.T.2         | Total Hours                                 | Tota           | l Pay                |
|                                                                                                    | Divisior        | n #: 1 ABC Comp                                       | bany                                | (             |                                             |                |                      |
| 1 Info Svs                                                                                                    |                 | 56.00                                                 | 1.75                                |               | 57.75                                       | S              | 618.25               |
| 2 Data Proc                                                                                                    |                 | 12.00                                                 | 2.00                                |               | 14.00                                       | \$             | 180.00               |
| 3 Service                                                                                                    |                 | 40.00                                                 | 1.00                                |               | 41.00                                       | \$             | 456.50               |
| 4 Office                                                                                                    |                 | 40.00                                                 | 1.00                                |               | 41.00                                       | \$             | 456.50               |
| -<br>Division 1 -> ABC Company                                                                                                    | Totals:         | 148.00                                                | 5.75                                |               | 153.75                                      | \$1,           | 254.75               |
| Gra                                                                                                    | nd Total:       | 148.00                                                | 5.75                                |               | 153.75                                      | \$1,           | 254.78               |
| Any Job (Level 3 grouping) to<br>hich active employees are assigned<br>in the range of time specified<br>will appear in report output. |                 |                                                       |                                     |               |                                             |                |                      |
| Т                                                                                                    | he Labor Cost R | enort allows mana                                     | agement to easily                   | v track labor |                                             |                |                      |

## Labor Reports – Labor vs. Budget Distribution Report

| ABC Company<br>Report Date: 08/21/2002<br>Report Time: 08:58:53 | Labor          | vs. Budget I<br>Report by D | Dist Report<br>Vivision, Jo | Detail<br>b | Di         | Page<br>vision #: 1 -<br>Dept. #: 1 -   | 1<br>99<br>2 |
|-----------------------------------------------------------------|----------------|-----------------------------|-----------------------------|-------------|------------|-----------------------------------------|--------------|
|                                                                 |                | 08/04/2002                  | - 08/10/2002                |             |            | Shift #: 1-                             | 9999         |
|                                                                 |                | Labo                        | or Hours                    |             | Labo       | or Earnings                             |              |
| Job                                                             |                | Actual                      | Budget                      | % Diff      | Actual     | Budget                                  | % Diff       |
|                                                                 | Divi           | sion #: 1 ABC               | Company                     |             | (          |                                         |              |
| 1 – Info Sys                                                    |                | 57.75                       | 40.00                       | 44.37       | \$618.25   | \$480.00                                | 28.80        |
| 2 Data Proc                                                     |                | 14.00                       | 40.00                       | -65.00      | \$180.00   | \$400.00                                | -55.00       |
| 3 Service                                                       |                | 41.00                       | 40.00                       | 2.50        | \$0.00     | \$0.00                                  | 0.00         |
| 4 Office                                                        |                | 41.00                       | 40.00                       | 2.50        | \$456.50   | \$440.00                                | 3.75         |
| Division 1 -> ABC Co                                            | ompany Totals: | 153.75                      | 160.00                      | -3.90       | \$1,254.75 | \$1,320.00                              | -4.94        |
| Any Job (Level 3 grouping) to                                   | Grand Total:   | 153.75                      | 160.00<br>The c             | -3.90       | \$1,254.75 | \$1,320.00<br>Labor earnin<br>company a | ngs for th   |

## JTA-WIN Sample Reports Management Reports

- Absentee Report
- Attendance Report
- Tardy/Early Report
- Approaching Overtime Report
- Current Attendance Report

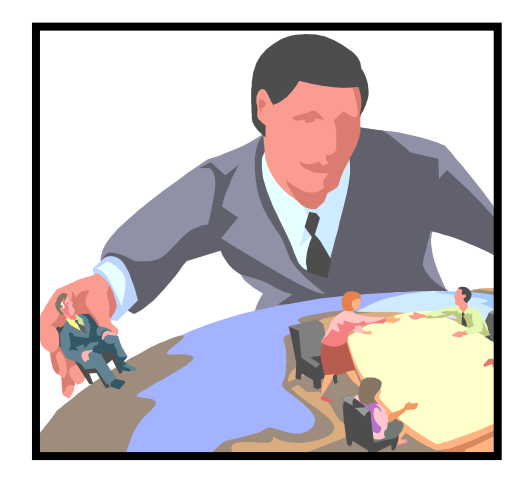

## Management Reports – Absentee Report

| ABC Company<br>Report Date: 08/22/2002<br>Report Time: 16:05:56<br>Employee #: 201027 - 201027 | Abs<br>Report by<br>08/04   | <pre>sentee R / Dept., [ /2002 - 08</pre>                        | .eport<br>Employ<br>/10/2002                                                  | ree #                                                                           |                                        |          | Divi<br>C                      | Page<br>Division #: 1 -<br>Dept. #: 1 -<br>Shift #: 1 - |                                      | 1<br>11111<br>11111<br>9999 |
|------------------------------------------------------------------------------------------------|-----------------------------|------------------------------------------------------------------|-------------------------------------------------------------------------------|---------------------------------------------------------------------------------|----------------------------------------|----------|--------------------------------|---------------------------------------------------------|--------------------------------------|-----------------------------|
|                                                                                                | Division #: 1<br>Dept. #: 1 | ABC Com<br>Hollywoc                                              | ipany<br>id                                                                   |                                                                                 |                                        |          |                                |                                                         |                                      |                             |
| Emp #: 201027 Name: Wheaton, Stan                                                              | ley                         |                                                                  |                                                                               |                                                                                 |                                        | Sł       | nift:                          | 1                                                       | Policy:                              | 1                           |
| lonth/Year 01 02 03 04 05 06 07 08 09 ∕<br>Aug 2002                                            | <u>10 11 12 13</u>          | 14 15 1                                                          | 6 17 18                                                                       | 19 20                                                                           | 21 22 23                               | 3 24 25  | 26 27                          | 28 29                                                   | 30 31                                | Tot                         |
| Employee Totals                                                                                | Days:<br>Hours:             | Sun                                                              | Mon                                                                           | Tue                                                                             | Wed                                    | Thu<br>1 | Fri                            | Sat                                                     |                                      | 1                           |
| 1 -> Hollywood<br>Dept. Totals                                                                 | Days:<br>Hours:             | Sun                                                              | Mon                                                                           | Tue                                                                             | Wed                                    | Thu<br>1 | Fri                            | Sat                                                     |                                      | 1                           |
| This employee was absent on<br>Thursday (08/08/2002) as<br>indicated by the asterisk (*).      |                             | The tota<br>hours fo<br>Grouping<br>Group<br>totals a<br>individ | al number<br>r Departn<br>g) and Div<br>ing), as w<br>re display<br>ual emplo | of days a<br>pent (Lev<br>ision (Le<br>ell as gran<br>red after t<br>oyee repon | nd<br>el 2<br>vel 1<br>nd<br>he<br>ts. | sj       | The emp<br>once du<br>pecified | ployee way<br>ployee way<br>pring the<br>in report      | as absent<br>range of t<br>output op | only<br>ime<br>vtions.      |

## Management Reports – Attendance Report

| ABC Company<br>Report Date: 08/22/2002<br>Report Time: 16:50:27<br>Employee #: 201027 | - 201027              | Atten<br>Report by<br>08/04/  | idance<br>Dept.,<br>2002 - 08 | Report<br>Employ<br>3/10/2002 | /ee #                                 |                                       |                        | Div<br>[         | Page<br>ision #:<br>Dept. #:<br>Shift #: | 1 -<br>1 -<br>1 -                   | 1<br>11111<br>11111<br>9999 |
|---------------------------------------------------------------------------------------|-----------------------|-------------------------------|-------------------------------|-------------------------------|---------------------------------------|---------------------------------------|------------------------|------------------|------------------------------------------|-------------------------------------|-----------------------------|
|                                                                                       |                       | Division #: 1                 | ABC Cor                       | mpany                         |                                       | 9                                     |                        |                  |                                          |                                     |                             |
|                                                                                       |                       | Dept. #: 1                    | Hollywoo                      | bc                            |                                       | -                                     |                        |                  |                                          |                                     |                             |
| Emp #: 201027                                                                         | Name: Wheaton, Star   | nley                          |                               |                               |                                       |                                       | Sh                     | nift:            | 1                                        | Policy:                             | 1                           |
| Ionth/Year 01 02 03                                                                   | 04 05 06 07 08 09     | <u>10 11 12 13</u>            | 14 15                         | 16 17 18                      | 3 19 20                               | 21 22 2                               | 3 24 25                | 26 27            | 28 29                                    | 30 31                               | Tot                         |
| Aug 2002                                                                              | * * * *               |                               |                               |                               |                                       |                                       |                        |                  |                                          |                                     | 4                           |
|                                                                                       | Employee Totals       | Days:<br>Hours:               | Sun                           | Mon<br>1<br>8.00              | Tue<br>1<br>10.00                     | Wed<br>1<br>8.00                      | Thu                    | Fri<br>1<br>4.00 | Sat                                      | 30.00                               | 1<br>)<br>                  |
| 1 -> Hollywood                                                                        |                       |                               | Sun                           | Mon                           | Tue                                   | Wed                                   | Thu                    | Fri              | Sat                                      |                                     |                             |
|                                                                                       | Dept. Totals          | Days:<br>Hours:               |                               | 1<br>8.00                     | 1<br>10.00                            | 1<br>8.00                             |                        | 1<br>4.00        |                                          | 30.00                               | 1<br>)                      |
|                                                                                       | The empl              | oyee's totals                 |                               | Totals                        | for the n                             | umber of o                            | days                   |                  |                                          | 1                                   |                             |
| Days this employee<br>was present in the                                              | for num<br>present on | ber of times<br>each week day |                               | and hou<br>2 Group<br>1 Gro   | rs for Dep<br>oing) and<br>uping), as | partment (<br>Division (<br>well as g | Level<br>Level<br>rand |                  | The en<br>present<br>within the          | nployee w<br>for four d<br>range of | ays<br>the of               |

## Management Reports – Tardy/Early Report

| BC Company<br>Report Date: 08/23/2002<br>Report Time: 08:26:37<br>Employee #: | Tard<br>Report by<br><sup>08/04</sup>                          | Divis<br>D<br>S                                  | Page<br>sion #:<br>ept. #:<br>shift #:      | 1-<br>1-<br>1 -    | 1<br>11111<br>11111<br>9999 |         |        |
|-------------------------------------------------------------------------------|----------------------------------------------------------------|--------------------------------------------------|---------------------------------------------|--------------------|-----------------------------|---------|--------|
|                                                                               | Dete                                                           | Tank                                             | Accumula                                    | ted Totals         |                             | 0       |        |
|                                                                               | Date                                                           | Tardy                                            | Long Lunch                                  | Early Depa         | rture                       | Grace   |        |
|                                                                               | Division #: 1                                                  | ABC Company                                      |                                             |                    |                             |         |        |
|                                                                               | Dept. #: 1                                                     | Hollywood                                        | (                                           |                    |                             |         |        |
| Emp #: 201001 Name: Chr                                                       | stianson, Arlene                                               |                                                  |                                             | Shift:             | 1                           | Policy: | 1      |
|                                                                               | Tue 08/06/2                                                    | 2002                                             |                                             |                    | 1 min                       |         |        |
|                                                                               | Employee T                                                     | otals:                                           |                                             |                    | 1 min                       |         |        |
| minute early on Tuesday<br>(08/06/2002).                                      | Dept. 1 -> Hollywood 1<br>Dept. #: 2                           | Fotals:<br>Burbank                               |                                             |                    | 1 min                       |         |        |
| Emp #: 201003 Name: Neid                                                      | hter, Linda                                                    |                                                  |                                             | Shift:             | 1                           | Policy: | 1      |
|                                                                               | Mon 08/05/2                                                    | 2002                                             |                                             |                    |                             |         | 5 min  |
|                                                                               | Tue 08/06/2                                                    | 2002                                             |                                             |                    |                             |         | 5 min  |
|                                                                               | Wed 08/07/2                                                    | 2002 7 mi                                        | n                                           |                    |                             |         |        |
|                                                                               | Thu 08/08/2                                                    | 2002                                             |                                             |                    |                             |         | 5 min  |
|                                                                               | Employee T                                                     | <b>otals:</b> 7 mi                               | n                                           |                    |                             |         | 15 min |
| The time                                                                      | <i>Tardy/Early Report</i> allows m theft. Common occurrences i | anagement to track and include tardies, long lun | view patterns of em<br>ches, and early depa | ployee<br>artures. |                             |         |        |

#### Management Reports – Approaching Overtime Report

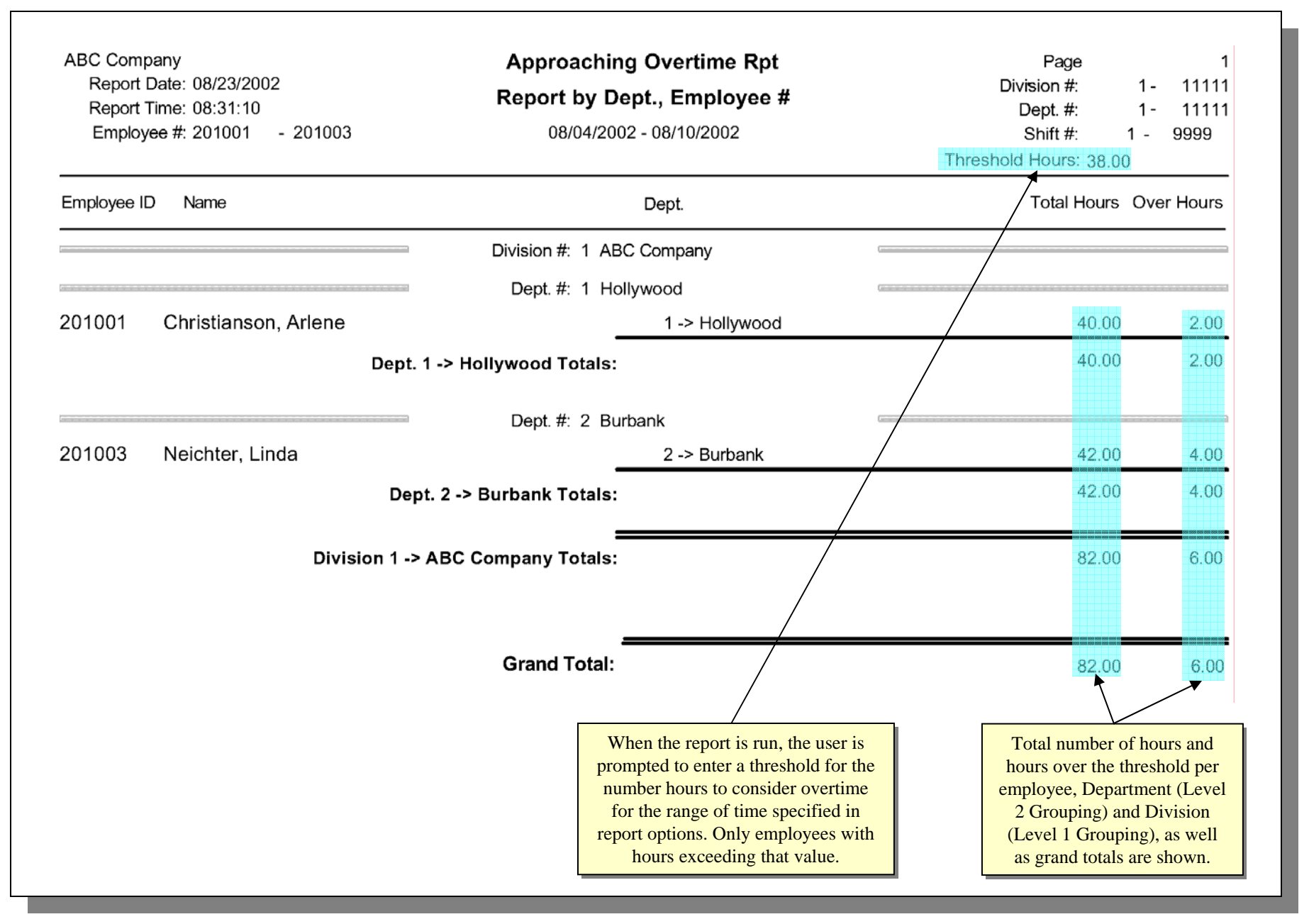

#### Management Reports – Current Attendance Report

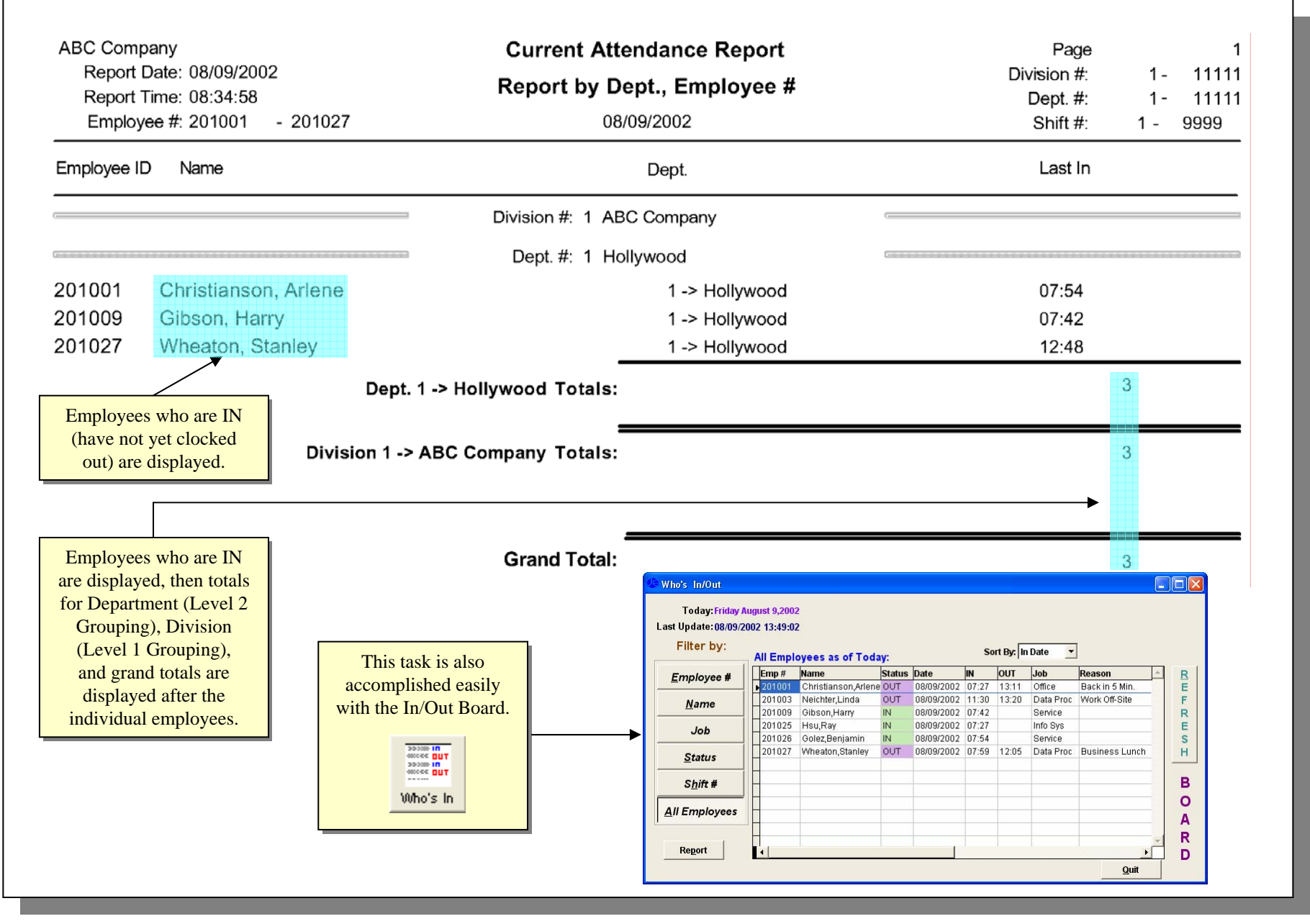

## JTA-WIN Sample Reports Human Resources Reports

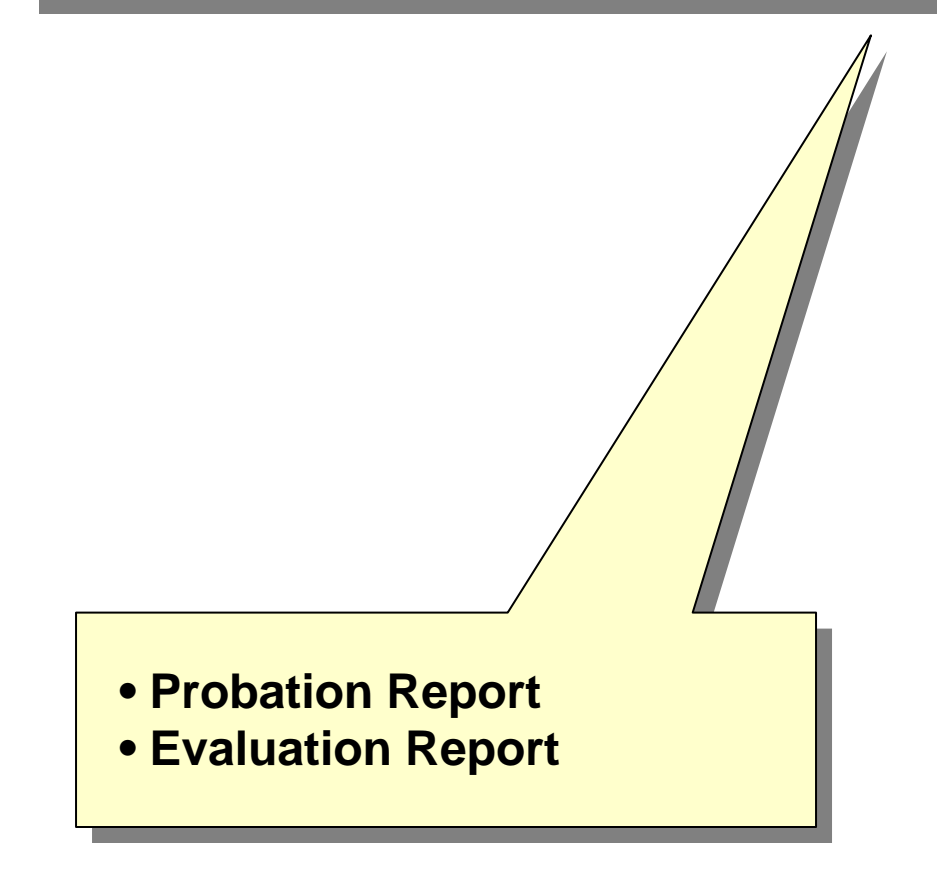

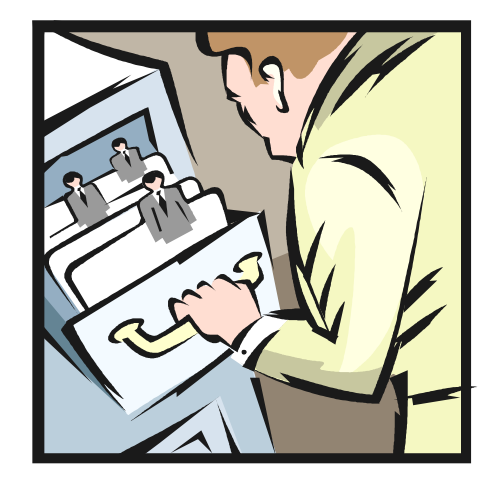

#### Human Resources Reports – Probation Report

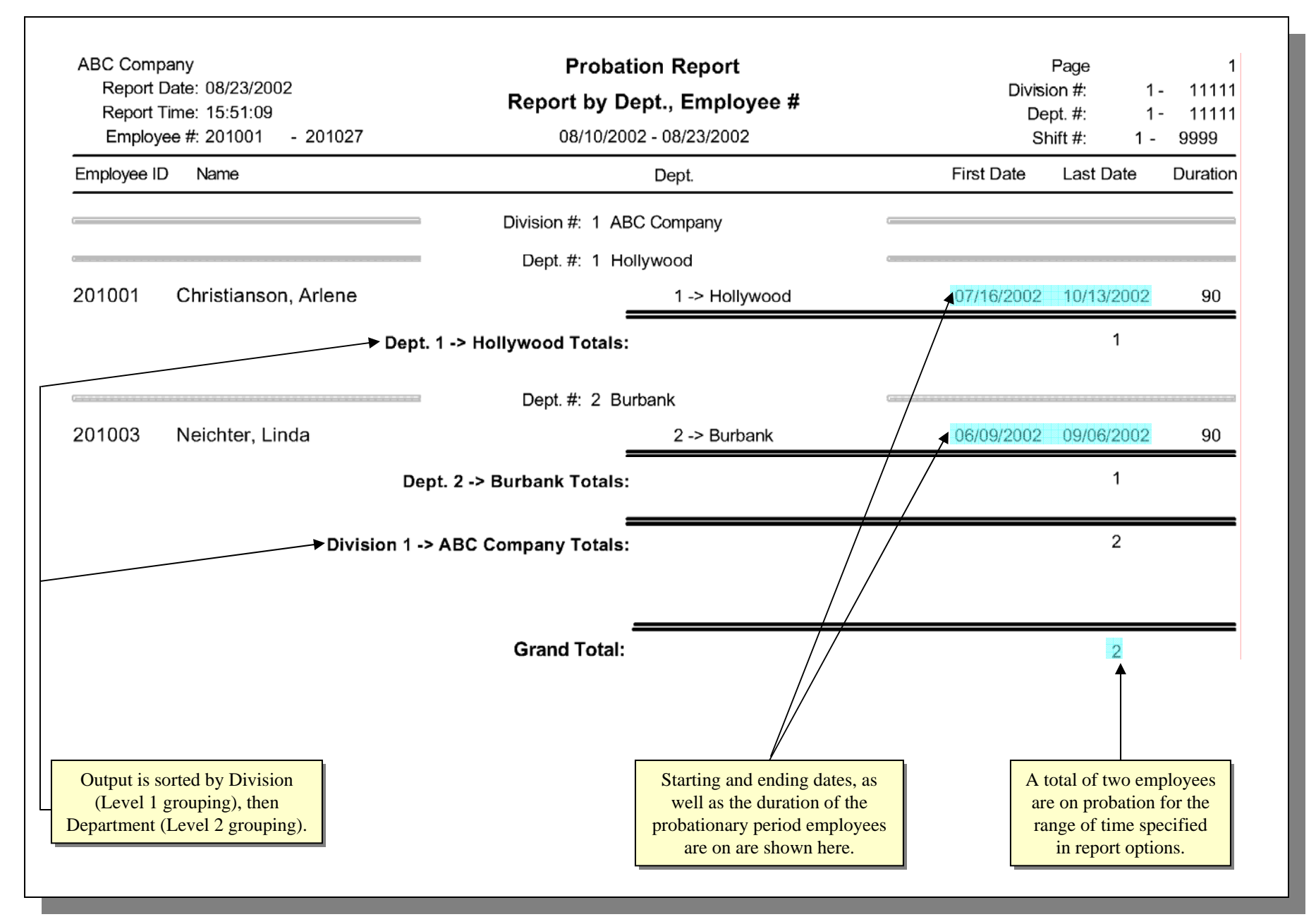

#### Human Resources Reports – Evaluation Report

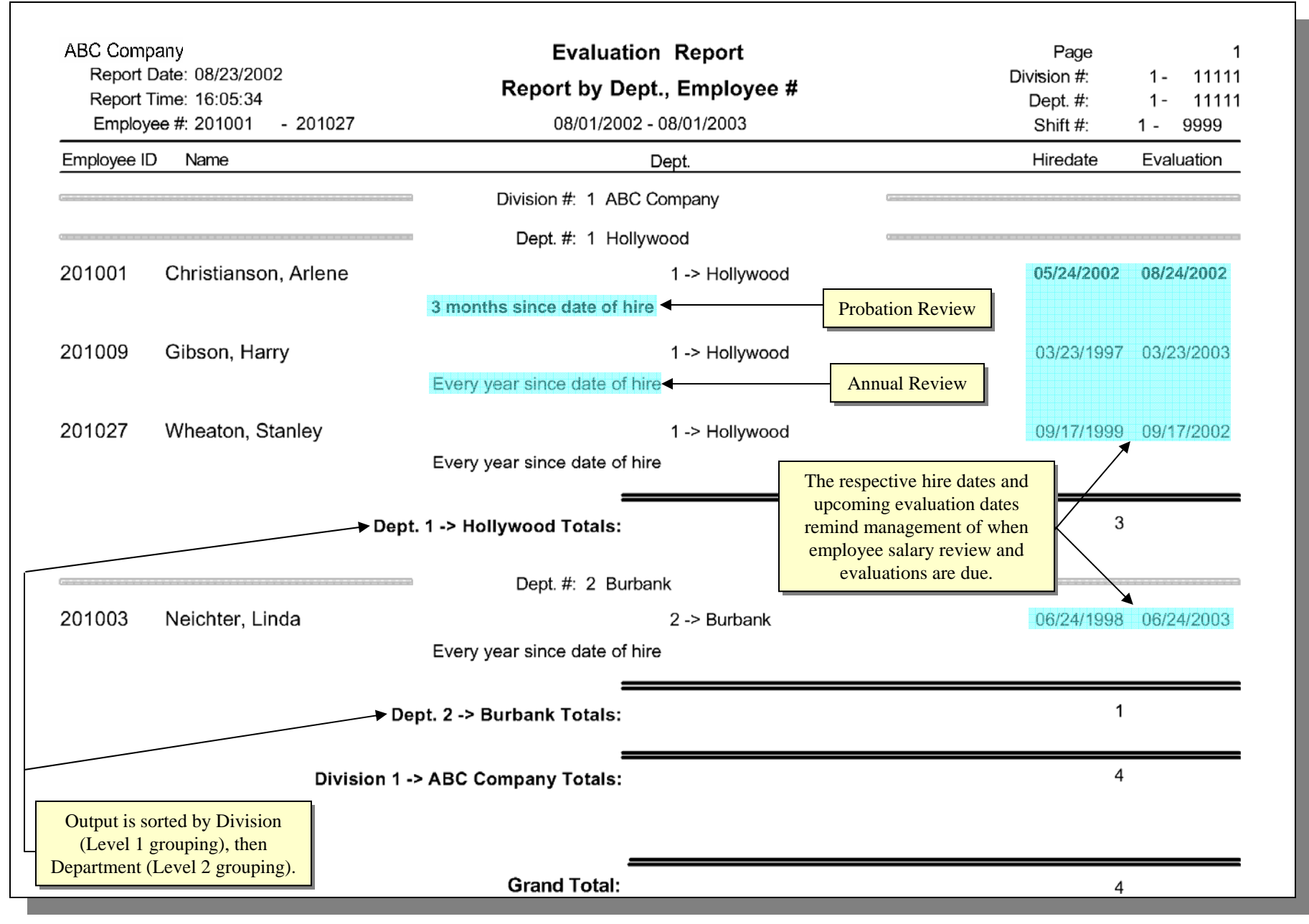

JTA-WIN Sample Reports Exception Report

- Missing Punch
- Absent (Schedule/Shift)
- Early/Tardy Arrival
- Early/Late Departure
- Unauthorized Overtime
- Short (Lunch/IN & OUT/Work Hours)
- Out of Schedule/Shift
- Invalid (Job/Dept)

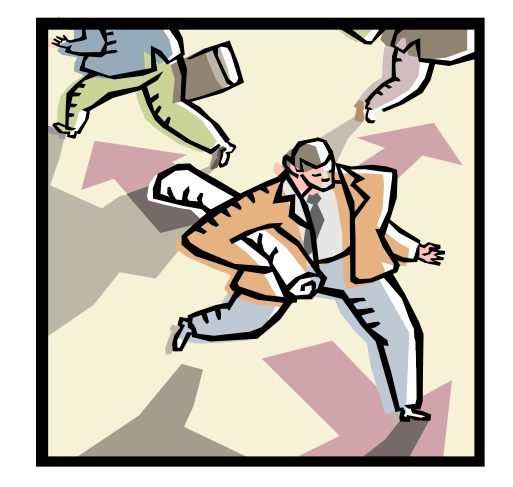

## *Exception Report* – **Exception Report**

| 04/25/2007<br>Employe | 11:21:51<br>e #: 000001<br>000001 | -            |            | Repo       | rt by Brar<br>04/02/2007 | nch, Depa<br>7 - 04/16/200 | rtment,<br>7     |                | Branch #: 10 -<br>Department #: 10 - 3<br>Shift #: 1 - 9999 |
|-----------------------|-----------------------------------|--------------|------------|------------|--------------------------|----------------------------|------------------|----------------|-------------------------------------------------------------|
| Job                   | Date                              | IN           | IN<br>code | OUT        | OUT<br>code              | Reg<br>hours               | Over<br>Time 1 1 | Over<br>Fime 2 | Description                                                 |
|                       |                                   |              |            | Branch #:  | 10 Jantek                |                            |                  |                |                                                             |
|                       |                                   |              | Dep        | artment #: | 320 MANA                 | GEMENT                     |                  |                |                                                             |
| Emp #: 00             | 0001                              | Nam          | e: Doe, J  | lohn       |                          |                            |                  |                | Shift: 12 Policy: 10                                        |
| 320                   | 04/02/2007                        | 8:00a*       |            |            |                          |                            |                  |                | No OUT                                                      |
|                       |                                   |              |            |            |                          |                            |                  |                | Short Work Hours                                            |
|                       | 04/03/2007                        | Tue          | ( 8:00a    | - 5:0      | )0p )                    |                            |                  |                | Absent shift                                                |
| 320                   | 04/04/2007                        | 7:00a*       | E 60       | 4:00p*     | E 60                     | 8.00                       |                  |                | Early Arrival ( 60 Min)                                     |
|                       |                                   |              |            |            |                          |                            |                  |                | Early Departure ( 60 Min)                                   |
| 320                   | 04/05/2007                        | 8:15a*       | T 15       | 5:45p*     | L 45                     | 8.00                       | 0.50             |                | Tardy ( 15 Min)                                             |
|                       |                                   |              |            |            |                          |                            |                  |                | Late Departure ( 45 Min)                                    |
|                       |                                   |              |            |            |                          |                            |                  |                | Unauthorized O.T.                                           |
| 320                   | 04/06/2007                        | 8:00a*       |            | 12:00p*    |                          | 4.00                       |                  |                |                                                             |
| 320                   |                                   | 12:45p*      | L 45       | 5:00p*     |                          | 4.00                       |                  |                | Short Lunch (15)                                            |
| 320                   | 04/07/2007                        | 8:00a*       | *OSFT      | 12:00p*    |                          | 4.00                       |                  |                | Out of shift                                                |
| 320                   | 04/09/2007                        | 8:00a*       |            | 12:00p*    | E 300                    | 4.00                       |                  |                | Early Departure ( 300 Min)                                  |
| 100                   | 04/10/2007                        | 8:00a        |            | 5:00p      |                          | 8.00                       |                  |                | Invalid Job [100]                                           |
| 320                   | 04/11/2007                        | 8:00a        |            | 5:00p      |                          | 8.00                       |                  |                | Invalid Department [200]                                    |
| 222                   | 04/12/2007                        | I hu         | ( 8:00a    | - 5:0      | ) (p                     | 0.00                       |                  |                | Absent schedule                                             |
| 320                   | 04/13/2007                        | 8:00a*       | -OSCH      | 5:00p*     | F 607                    | 8.00                       |                  |                | Out of schedule                                             |
| 320                   | 04/16/2007                        | 8.00a*       |            | 8.03a-     | E 537                    |                            |                  |                | Short IN/OCT (0 min)                                        |
| All reports           | allow users to                    |              |            |            |                          |                            |                  |                | Short Work Hours                                            |
| configure             | nd_of_report mes                  | sages        | 7          |            |                          |                            |                  |                | SHOLL HOUS                                                  |
| Configure C           | nd of report mes                  | suges.       | +          |            |                          |                            |                  |                | Ť                                                           |
| Supervisor            |                                   |              | Date:      |            |                          |                            |                  |                | Executions calented in                                      |
| Note: Please r        | eturn to payroll befo             | re 04/20/200 | 7 1:00 PM  |            |                          |                            |                  |                | Exceptions selected in                                      |
|                       |                                   |              |            |            |                          |                            |                  |                | report options are noted.                                   |
|                       | TT 1                              | . 1 . 1      |            | 1. 1       |                          |                            | .1               |                |                                                             |

## JTA-WIN Sample Reports Accrual Reports\*

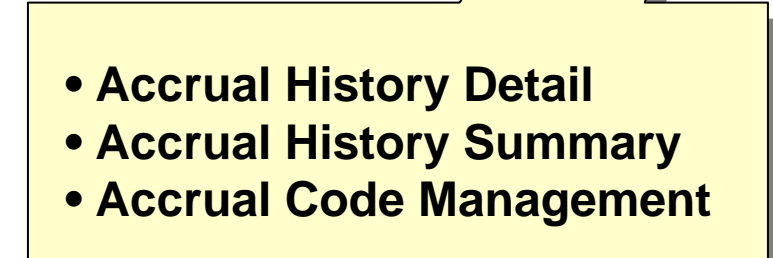

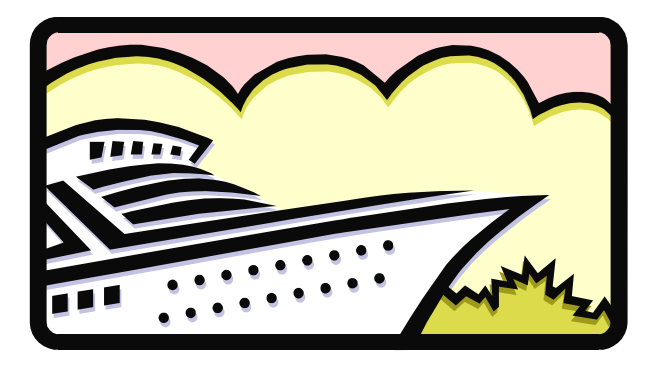

\* available if optional accrual module is purchased

#### Accrual Reports – Accrual History Detail

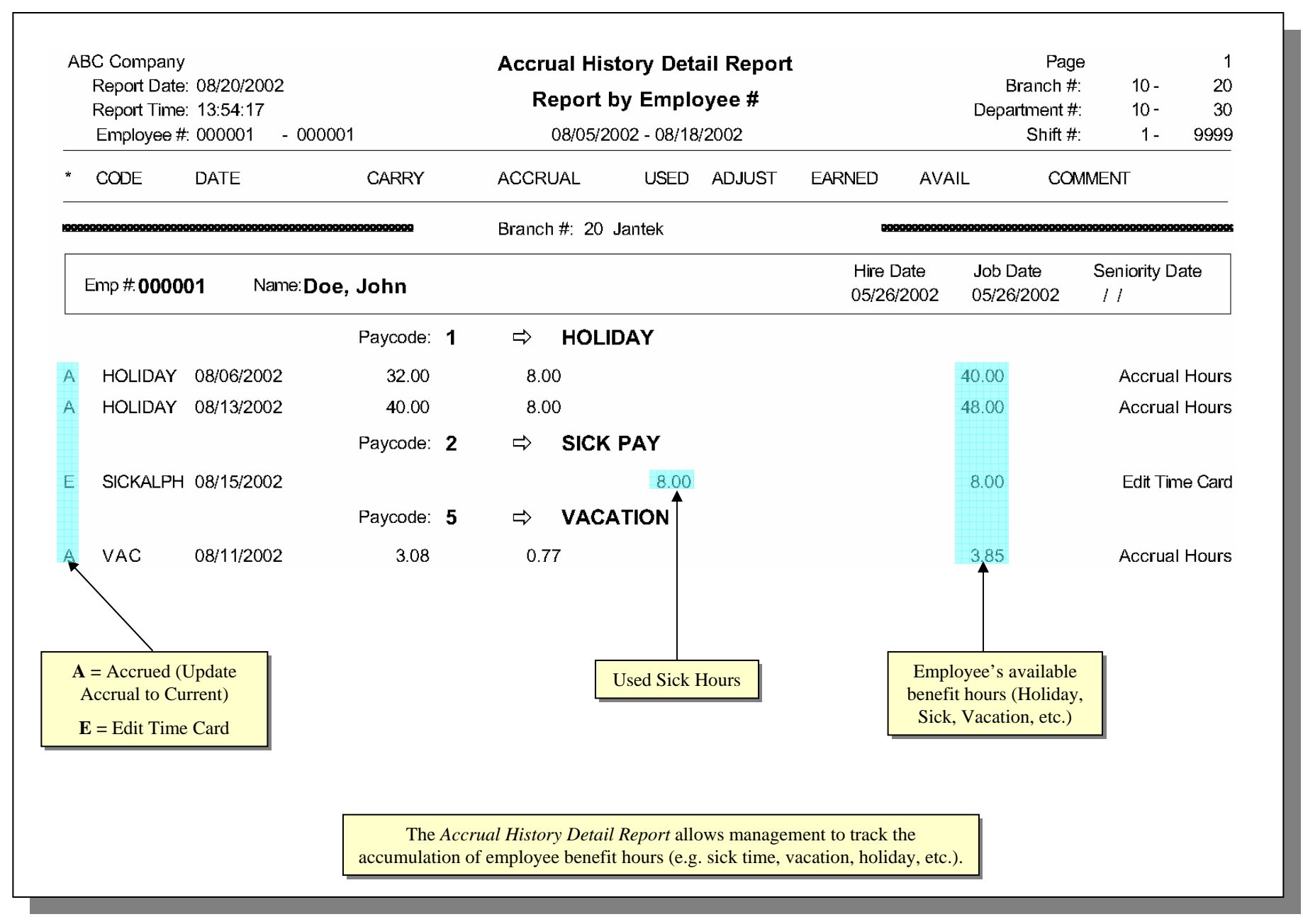

#### Accrual Reports – Accrual History Summary

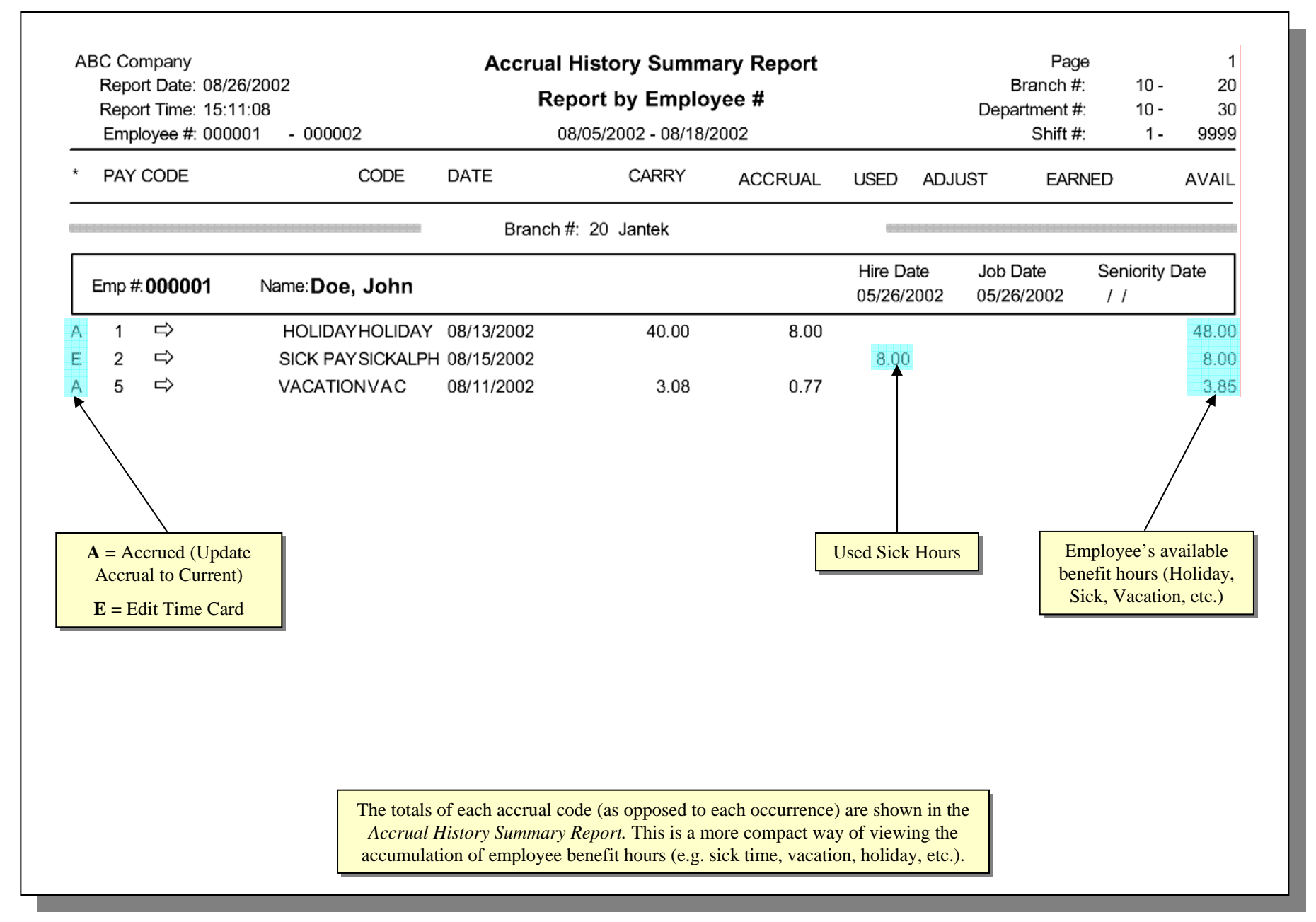

## Accrual Reports – Accrual Code Management

| 70                                                                   | crual Code:                                                                                       | VAC                                                                               | ⇔                        | VACATION                                                                 |                                                                                  |                               |                                 |                                                     |
|----------------------------------------------------------------------|---------------------------------------------------------------------------------------------------|-----------------------------------------------------------------------------------|--------------------------|--------------------------------------------------------------------------|----------------------------------------------------------------------------------|-------------------------------|---------------------------------|-----------------------------------------------------|
| Apply to                                                             | Pay Code:                                                                                         | 5                                                                                 | ⇔                        | VACATION                                                                 |                                                                                  |                               |                                 |                                                     |
| Apply to I                                                           | Pay Status:                                                                                       | 1                                                                                 |                          |                                                                          |                                                                                  |                               | Effor                           |                                                     |
|                                                                      |                                                                                                   |                                                                                   |                          |                                                                          |                                                                                  |                               | Termina                         | tion Date: //                                       |
| Accru                                                                | al Method:                                                                                        | Hire Date                                                                         |                          |                                                                          |                                                                                  |                               |                                 |                                                     |
|                                                                      |                                                                                                   |                                                                                   |                          |                                                                          |                                                                                  |                               |                                 |                                                     |
| Postina I                                                            | Frequency:                                                                                        | 3i-Weekly                                                                         | ⇔                        | Reference                                                                | Date: 08/26/200                                                                  | 2                             |                                 |                                                     |
| Posting I                                                            | Frequency:<br>/ Negative Ba                                                                       | Bi-Weekly<br>lance Hours                                                          | ⇔                        | Reference                                                                | Date: 08/26/200                                                                  | 2                             |                                 |                                                     |
| Posting I<br>Allow                                                   | Frequency:<br>/ Negative Ba<br>able Until An                                                      | Bi-Weekly<br>Ilance Hours<br>Inually                                              | ⇔                        | Reference                                                                | Date: 08/26/200<br>evel 1 until Tim                                              | 2<br>e Span                   | has passed                      | d                                                   |
| Posting I<br>Allow Allow Avail Work ho                               | Frequency:<br>/ Negative Ba<br>able Until Ar                                                      | Bi-Weekly<br>I <b>lance Hours</b><br>I <b>nually</b><br>Int: Must Satis           | ⇔<br>sfy Mi              | Reference                                                                | Date: 08/26/200<br>evel 1 until Tim<br>< Hours To Apply                          | 92<br><b>e Span</b><br>Accrua | has passed                      | d                                                   |
| Posting  <br>Allow<br>Avail<br>Work ho<br>Service<br>Level           | Frequency:<br>/ Negative Ba<br>able Until Ar<br>pur requireme<br>Time Span<br>(Months)            | Bi-Weekly<br>Ilance Hours<br>Inually<br>Int: Must Satis<br>One-Time<br>Bonus Hour | ⇔<br>sfy Mi              | Reference                                                                | Date: 08/26/200<br>evel 1 until Tim<br>K Hours To Apply<br>Minimum<br>Work Hours | e Span<br>Accrua<br>Ma<br>Car | has passed<br>ximum<br>rry Over | d<br>Maximum Accrual<br>Balance                     |
| Posting  <br>Allow<br>Avail<br>Work ho<br>Service<br>Level<br>1      | Frequency:<br>v Negative Ba<br>able Until Ar<br>our requireme<br>Time Span<br>(Months)<br>3       | Bi-Weekly<br>Ilance Hours<br>Inually<br>Int: Must Satis<br>One-Time<br>Bonus Hour | ⇔<br>sfy Mi<br><u>rs</u> | Reference<br>Apply Le<br>inimum Work<br>Accrual<br>Hours<br>1.50         | Date: 08/26/200<br>evel 1 until Tim<br>K Hours To Apply<br>Minimum<br>Work Hours | e Span<br>Accrua<br>Ma<br>Cai | has passed<br>ximum<br>rry Over | d<br>Maximum Accrual<br>Balance<br>160.00           |
| Posting  <br>Allow<br>Avail<br>Work ho<br>Service<br>Level<br>1<br>2 | Frequency:<br>v Negative Ba<br>able Until Ar<br>our requireme<br>Time Span<br>(Months)<br>3<br>51 | Bi-Weekly<br>Ilance Hours<br>Inually<br>ent: Must Satis<br>One-Time<br>Bonus Hour | ⇔<br>sfy Mi<br><u>rs</u> | Reference<br>Apply Le<br>inimum Work<br>Accrual<br>Hours<br>1.50<br>3.00 | Date: 08/26/200<br>evel 1 until Tim<br>K Hours To Apply<br>Minimum<br>Work Hours | e Span<br>Accrua<br>Ma<br>Cai | has passed<br>ximum<br>rry Over | d<br>Maximum Accrual<br>Balance<br>160.00<br>240.00 |

JTA-WIN Sample Reports
Schedule Reports

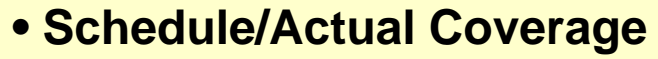

- Schedule Coverage Report
- Schedule Posting Report
- Schedule Reports by Level 3

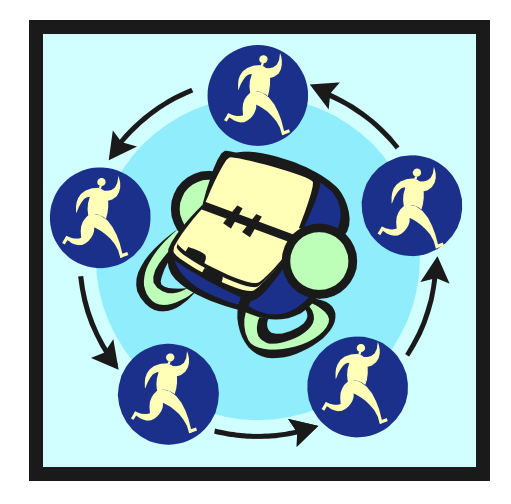

#### Schedule Reports – Schedule Coverage

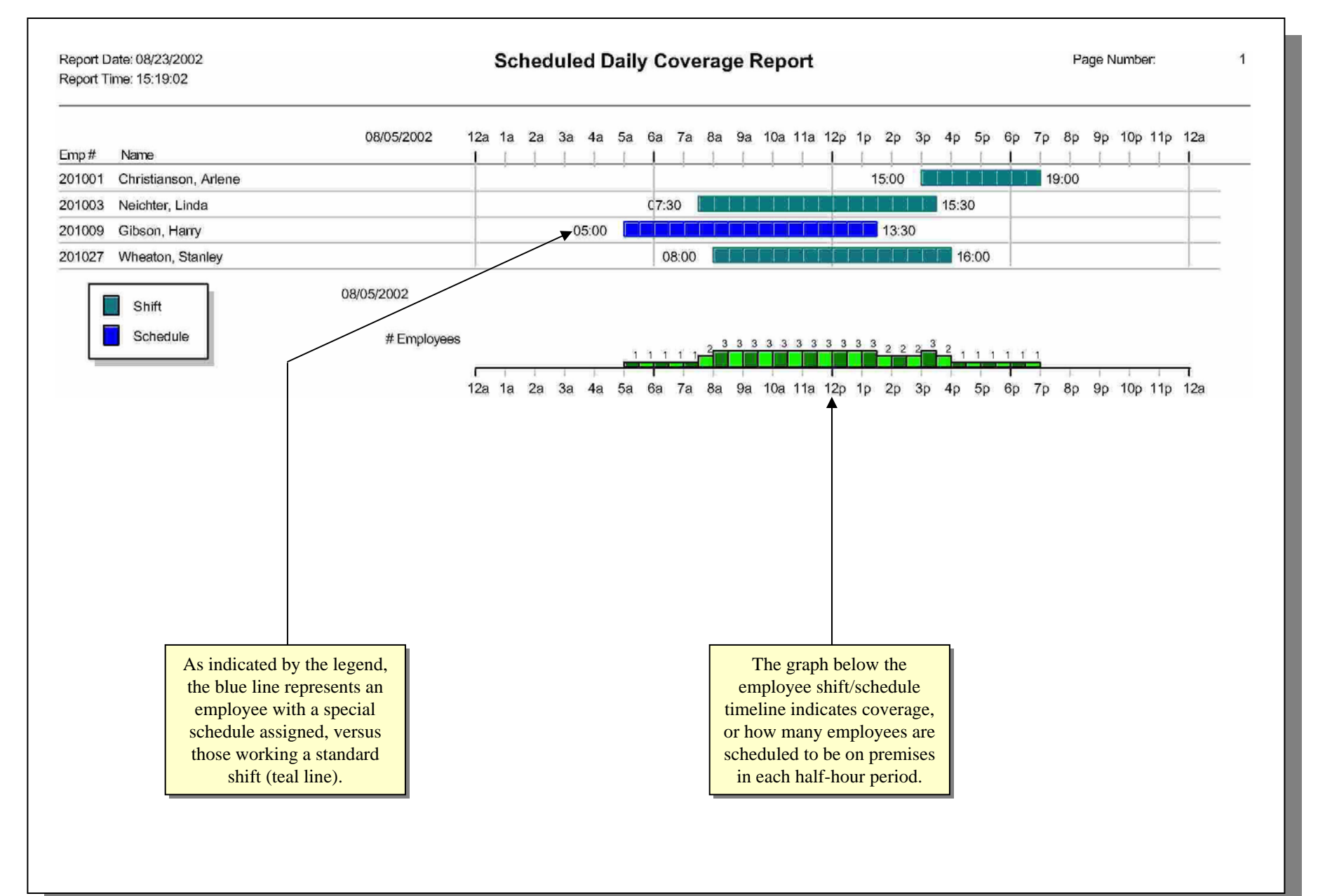

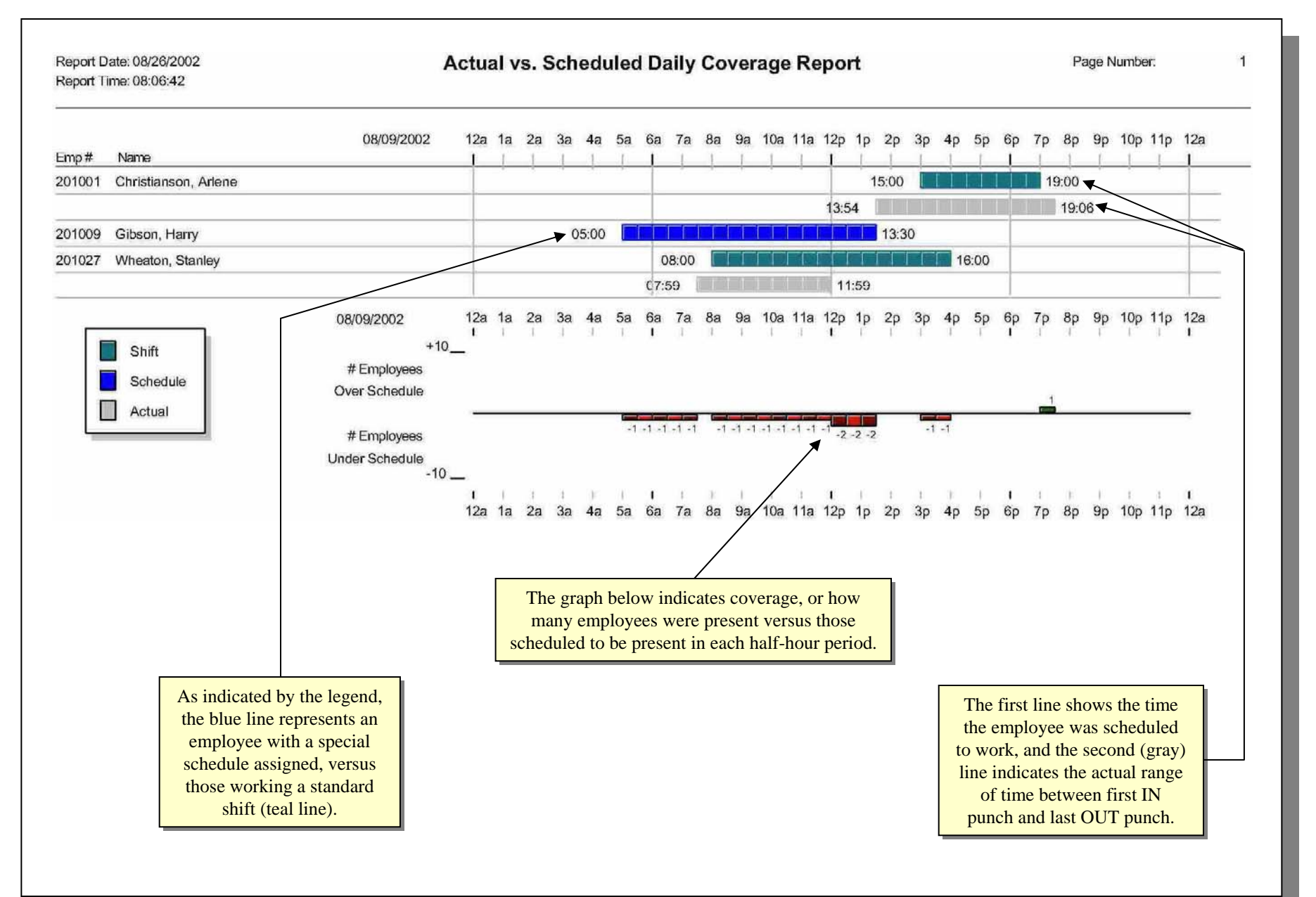

#### Schedule Reports – Schedule vs. Actual Coverage

### Schedule Reports – Schedule Posting Report

| ABC Compa<br>Report Date<br>Report Time<br>Employee # | iny<br>e: 08/26/2002<br>e: 09:01:40<br>#: 201001 - 201027 |               | Schedule Posting Reports           Report by Employee #, Date           For The Week of: 2002/08/04 - 2002/08/10           from 2002/08/04 - 2002/08/10           through 2002/08/04 - 2002/08/10 |               |               |               |               |               |  |
|-------------------------------------------------------|-----------------------------------------------------------|---------------|----------------------------------------------------------------------------------------------------|---------------|---------------|---------------|---------------|---------------|--|
| Emp #                                                 | Name                                                      | Sunday        | Monday                                                                                                    | Tuesday       | Wednesday     | Thursday      | Friday        | Saturday      |  |
|                                                       |                                                           |               | Division #: 1                                                                                                    | ABC Company   | [100010000    |               |               |               |  |
| 201009                                                | Gibson, Harry                                             | 08/04/02      | 08/05/02                                                                                                    | 08/06/02      | 08/07/02      | 08/08/02      | 08/09/02      | 08/10/02      |  |
|                                                       |                                                           |               | 3 Service                                                                                                    | 3 Service     |               | 3 Service     | 3 Service     | 3 Service     |  |
|                                                       |                                                           |               | 05:00 - 13:30                                                                                                    | 05:00 - 13:30 |               | 05:00 - 13:30 | 05:00 - 13:30 | 05:00 - 13:30 |  |
|                                                       |                                                           |               | Lunch 60                                                                                                    | Lunch 60      |               | Lunch 60      | Lunch 60      | Lunch 60      |  |
| 201025                                                | Hsu, Ray                                                  | 08/04/02      | 08/05/02                                                                                                    | 08/06/02      | 08/07/02      | 08/08/02      | 08/09/02      | 08/10/02      |  |
|                                                       | · •                                                       |               | 3 Service                                                                                                    | 3 Service     | 3 Service     | 3 Service     | 3 Service     |               |  |
|                                                       |                                                           |               | 08:00 - 16:00                                                                                                    | 08:00 - 16:00 | 08:00 - 16:00 | 08:00 - 16:00 | 08:00 - 16:00 |               |  |
|                                                       |                                                           |               | Lunch 60                                                                                                    | Lunch 60      | Lunch 60      | Lunch 60      | Lunch 60      |               |  |
| 201026                                                | Golez, Benjamin                                           | 08/04/02      | 08/05/02                                                                                                    | 08/06/02      | 08/07/02      | 08/08/02      | 08/09/02      | 08/10/02      |  |
|                                                       | -                                                         | 3 Service     | 3 Service                                                                                                    | 3 Service     | 3 Service     | 3 Service     |               |               |  |
|                                                       |                                                           | 07:30 - 15:30 | 07:30 - 15:30                                                                                                    | 07:30 - 15:30 | 07:30 - 15:30 | 07:30 - 15:30 |               |               |  |
|                                                       |                                                           | Lunch 60      | Lunch 60                                                                                                    | Lunch 60      | Lunch 60      | Lunch 60      |               |               |  |

The *Schedule Posting Report* shows employees with schedules (as opposed to those only on standard shifts) with their default Job (Level 3 Grouping) and defined lunch period.

### Schedule Reports – Schedule Report by Level 3

| ABC Com<br>Report<br>Report<br>Employ | pany<br>Date: 08/26/2002<br>Time: 11:51:53<br>yee #: 201001 - 20 | 1027         |               | Schedu<br>Report b<br>from 20<br>through 2 | lle Reports by Jo<br>by Job, Employed<br>02/08/04 - 2002/08/10<br>2002/08/04 - 2002/08/ | <b>b</b><br>e #<br>10 |                                | P:<br>Divisior<br>Dept         | ege 1<br>n#: 1- 11111<br>.#: 1- 11111 |
|---------------------------------------|------------------------------------------------------------------|--------------|---------------|--------------------------------------------|-----------------------------------------------------------------------------------------|-----------------------|--------------------------------|--------------------------------|---------------------------------------|
| Emp ID#                               | Name                                                             |              | Sunday        | Monday                                     | Tuesday                                                                                 | Wednesday             | Thursday                       | Friday                         | Saturday                              |
|                                       |                                                                  |              |               | Division #: 1<br>Job #: 3                  | 1 ABC Company<br>3 Service                                                              |                       |                                |                                |                                       |
| For The W                             | eek of: 2002/08/04 ·                                             | - 2002/08/10 | 08/04/02      | 08/05/02                                   | 08/06/02                                                                                | 08/07/02              | 08/08/02                       | 08/09/02                       | 08/10/02                              |
| 201009<br>201025                      | Gibson, Harry<br>Hsu, Ray                                        |              |               | 05:00 - 13:30<br>08:00 - 16:00             | 05:00 - 13:30<br>08:00 - 16:00                                                          | 08:00 - 16:00         | 05:00 - 13:30<br>08:00 - 16:00 | 05:00 - 13:30<br>08:00 - 16:00 | 05:00 - 13:30                         |
| 201026                                | Golez, Benjamin                                                  |              | 07:30 - 16:30 | 07:30 - 16:30                              | 07:30 - 16:30                                                                           | 07:30 - 16:30         | 07:30 - 16:30                  | 00100 10100                    |                                       |
|                                       |                                                                  | # Hours:     | 8.0000        | 23.5000                                    | 23.5000                                                                                 | 15.5000               | 23.5000                        | 15.5000                        | 8.0000                                |
|                                       |                                                                  | # Employees: | 1             | 3                                          | 3                                                                                       | 2                     | 3                              | 2                              | 1                                     |
|                                       |                                                                  | Pay Amount:  | \$92.00       | \$273.25                                   | \$273.25                                                                                | \$193.25              | \$273.25                       | \$181.25                       | \$80.00                               |
|                                       | Total Weekly Scheduled Hours: 117.50                             |              |               |                                            |                                                                                         | То                    | otal Weekly Pay                | Amount:                        | \$1366.25                             |

The *Schedule Report by Level 3 (e.g. Job)* shows employees with schedules (as opposed to those only on standard shifts), the total number of scheduled hours per day and optionally the amount the company would pay these employees based on the schedule.

JTA-WIN Sample Reports
Payroll Reports

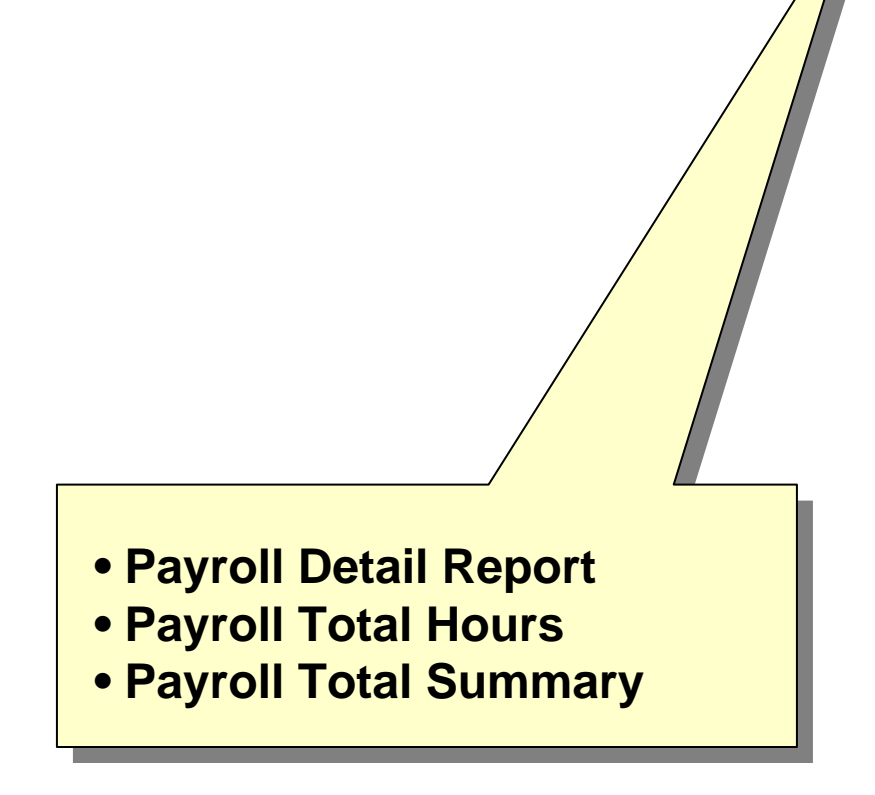

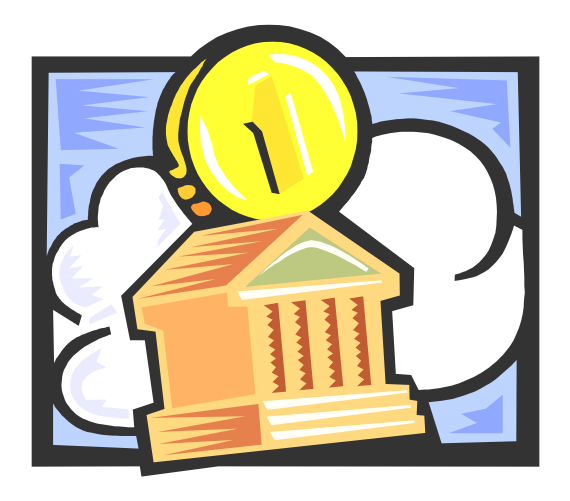

## Payroll Reports – Payroll Detail

| Report Time:11:19:44 |                  | 07/07/00 00/0/  |       |      |          |                    |                                              |                   |
|----------------------|------------------|-----------------|-------|------|----------|--------------------|----------------------------------------------|-------------------|
| Employee #: 20       | 1001 - 201003    | 07/27/02-08/05  | 9/02  |      |          | Divis<br>De<br>Shi | ept.: 1 - 11<br>ept.: 1 - 11<br>ft #: 1 - 99 | 111<br>111<br>999 |
| Pay Code             | Job              | Shift # Type    | REG   | OT1  | OT2      | Ea                 | arnings Deduct                               | ions              |
| Employee #: 201      | 001 Name: Christ | ianson,Arlene   |       |      | Shift #: | 3 1                | Policy #:                                    | 1                 |
| 0                    | Office           | 3 1             | 21.25 | 1.00 |          |                    |                                              |                   |
| 5 VACATION           | Office           | 3 1             | 16.00 |      |          |                    |                                              |                   |
| 8 JURY DUTY          | Office           | 3 1             | 40.00 |      |          |                    |                                              |                   |
|                      |                  | Employee Total: | 77.25 | 1.00 |          |                    |                                              |                   |
| Employee #: 201      | 003 Name: Neicht | er,Linda        |       |      | Shift #: | 2 1                | Policy #:                                    | 1                 |
| 0                    | Info Sys         | 2 1             | 56.00 | 2.00 |          |                    |                                              |                   |
| 2 SICK PAY           | Info Sys         | 2 1             | 8.00  |      |          |                    |                                              |                   |
| 9 PTO PAY            | Info Sys         | 2 1             | 8.00  |      |          |                    |                                              |                   |
| 0                    | Info Sys         | 9999            | 8.00  | 0.25 |          |                    |                                              |                   |
|                      |                  | Employee Total: | 80.00 | 2.25 |          |                    |                                              |                   |
|                      |                  |                 |       |      |          |                    |                                              |                   |

#### Payroll Reports – Payroll Total Hours

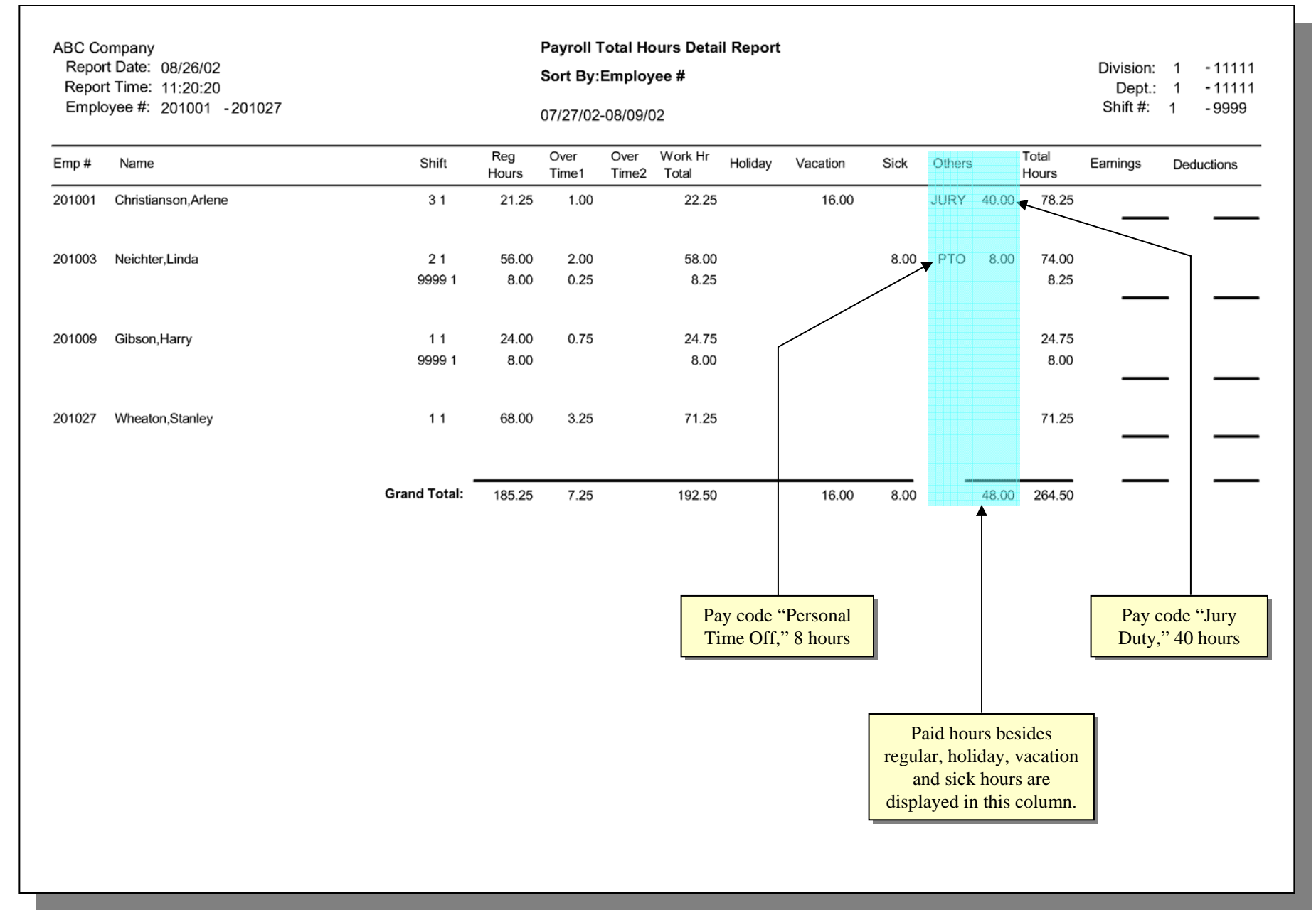

## Payroll Reports – Payroll Total Summary

| ABC Co<br>Repor<br>Repor<br>Emplo | mpany<br>t Date: 08/26/02<br>t Time: 11:20:41<br>iyee #: 201001 -201027 | Pay<br>Sor<br>07/2 | vroll Total<br>t By:Emp<br>27/02-08/0 | Hours Su<br>loyee #<br>09/02 | mmary R      | eport         |               |         |          | Divis<br>D<br>Shit | sion: 1<br>ept.: 1<br>ft #: 1 | - 11111<br>- 11111<br>- 9999 |
|-----------------------------------|-------------------------------------------------------------------------|--------------------|---------------------------------------|------------------------------|--------------|---------------|---------------|---------|----------|--------------------|-------------------------------|------------------------------|
| Emp #                             | Name                                                                    | Shift              | Reg<br>Hours                          | Absent<br>Pay                | Total<br>Reg | Over<br>Time1 | Over<br>Time2 | Holiday | Vacation | Personal           | Others                        | Grand<br>Total               |
| 201001                            | Christianson, Arlene                                                    | 3 1                | 21.25                                 |                              | 21.25        | 1.00          |               |         | 16.00    |                    | 40.00                         | 78.25                        |
| 201003                            | Neichter, Linda                                                         | 2 1                | 56.00                                 |                              | 56.00        | 2.00          |               |         |          |                    | 16.00                         | 74.00                        |
| 201003                            | Neichter, Linda                                                         | 9999 1             | 8.00                                  |                              | 8.00         | 0.25          |               |         |          |                    |                               | 8.25                         |
| 201009                            | Gibson,Harry                                                            | 11                 | 24.00                                 |                              | 24.00        | 0.75          |               |         |          |                    |                               | 24.75                        |
| 201009                            | Gibson,Harry                                                            | 9999 1             | 8.00                                  |                              | 8.00         |               |               |         |          |                    |                               | 8.00                         |
| 201027                            | Wheaton, Stanley                                                        | 11                 | 68.00                                 |                              | 68.00        | 3.25          |               |         |          |                    |                               | 71.25                        |
|                                   |                                                                         | Grand Total:       | 185.25                                |                              | 185.25       | 7.25          |               |         | 16.00    |                    | 56.00                         | 264.50                       |

The totals of each pay type are shown in the *Payroll Total Summary Report*. A separate line will be generated for each shift the employee worked during the time range specified.